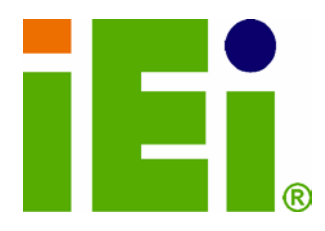

IEI Technology Corp.

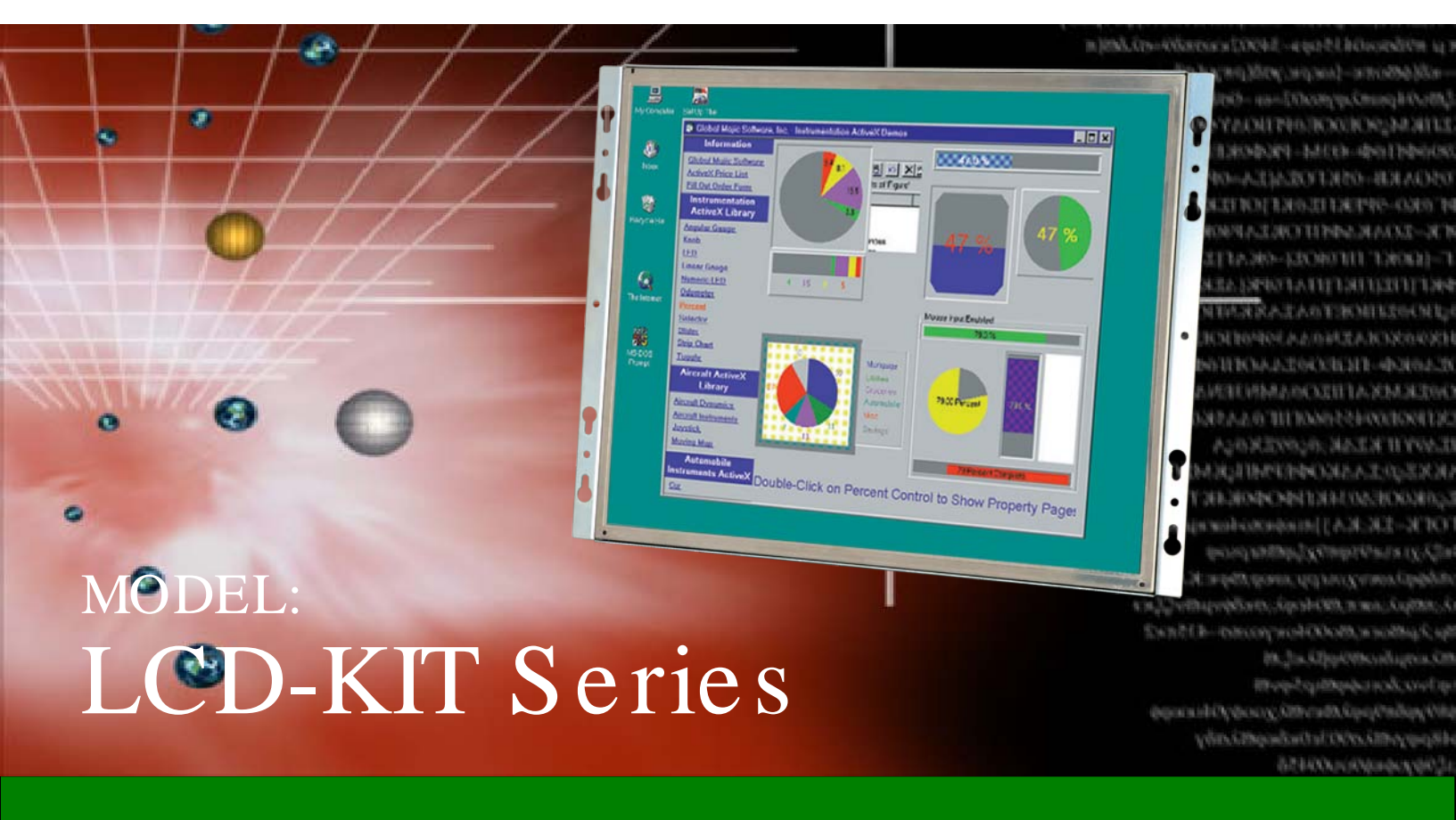

15" ~ 17" Open Frame LCD Monitor

VGA, DVI-D, RoHS

### User Manual

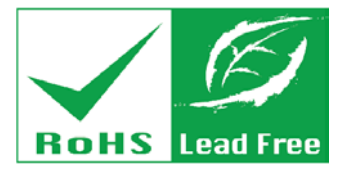

Rev. 3.00 - 25 June, 2013

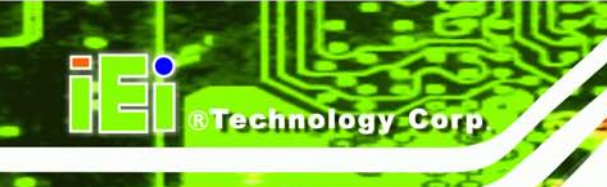

# Revision

| Date          | Version | Changes         |
|---------------|---------|-----------------|
| 25 June, 2013 | 3.00    | Initial release |

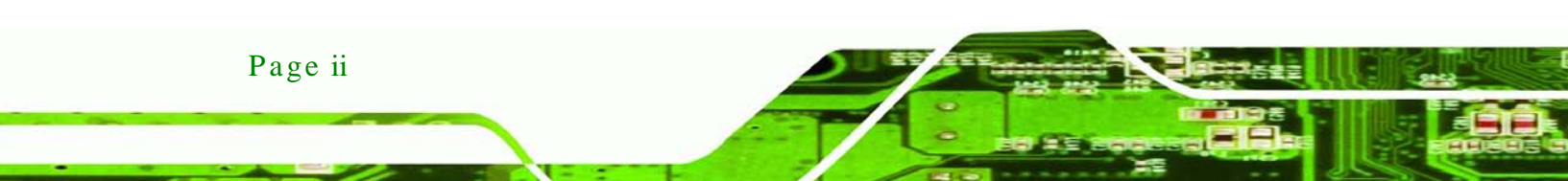

# Copyright

Technology

Corp.

### COPYRIGHT NOTICE

The information in this document is subject to change without prior notice in order to improve reliability, design and function and does not represent a commitment on the part of the manufacturer.

In no event will the manufacturer be liable for direct, indirect, special, incidental, or consequential damages arising out of the use or inability to use the product or documentation, even if advised of the possibility of such damages.

This document contains proprietary information protected by copyright. All rights are reserved. No part of this manual may be reproduced by any mechanical, electronic, or other means in any form without prior written permission of the manufacturer.

#### TRADEMARKS

All registered trademarks and product names mentioned herein are used for identification purposes only and may be trademarks and/or registered trademarks of their respective owners.

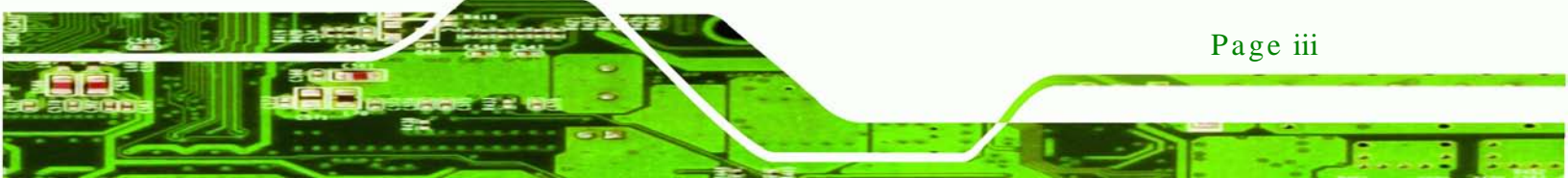

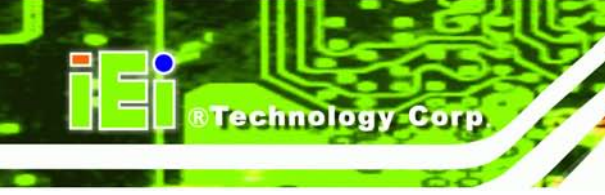

# Table of Contents

| 1 INTRODUCTION                          |
|-----------------------------------------|
| 1.1 LCD-KIT SERIES LCD MONITOR OVERVIEW |
| 1.2 FEATURES                            |
| 1.3 MODEL VARIATIONS                    |
| 1.4 Applications                        |
| 1.5 External Overview                   |
| 1.5.1 Front View                        |
| 1.5.2 Rear View                         |
| 1.5.3 Connectors                        |
| 1.5.4 AD Board                          |
| 1.6 SERIES SPECIFICATIONS7              |
| 1.7 CERTIFICATIONS                      |
| 2 MECHANICAL OVERVIEW                   |
| 2.1 Introduction                        |
| 2.2 REAR PANEL                          |
| 2.3 Connector Panel                     |
| 2.3.1 Available Connectors              |
| 2.4 Physical Dimensions                 |
| 2.4.1 General Physical Dimensions       |
| 2.4.2 LCD-KIT150G Physical Dimensions11 |
| 2.4.3 LCD-KIT170G Physical Dimensions12 |
| 2.5 Mounting Options                    |
| 3 LCD SPECIFICATIONS 14                 |
| 3.1 LCD Specifications                  |
| 3.1.1 LCD Overview                      |
| 3.1.2 LCD-KIT150G LCD Specifications    |
| 3.1.3 LCD-KIT170G LCD Specifications    |
| 3.2 Power Adapters                      |
| 4 AD BOARD                              |

Page iv

| 4.1 AD BOARD OVERVIEW                                                                                                    | 19 |
|----------------------------------------------------------------------------------------------------|----|
| 4.2 AV-6600 AD BOARD OVERVIEW                                                                                                    | 19 |
| 4.2.1 AV-6600 Peripheral Interface Connectors                                                                                                    |    |
| 4.2.2 AV-6600 Rear Panel Connectors                                                                                                    |    |
| 5 INSTALLATION                                                                                                    |    |
| 5.1 INSTALLATION PRECAUTIONS                                                                                                    |    |
| 5.2 UNPACKING                                                                                                    |    |
| 5.2.1 Packaging                                                                                                    |    |
| 5.2.2 Unpacking Procedure                                                                                                    |    |
| 5.2.3 Packing List                                                                                                    |    |
| 5.3 PRE-INSTALLATION PREPARATION                                                                                                    |    |
| 5.3.1 Tools                                                                                                    |    |
| 5.4 Connectors                                                                                                    |    |
| 5.4.1 VGA Connector                                                                                                    |    |
| 5.4.2 DVI-D Connector                                                                                                    | 25 |
| 5.4.3 12V Power Connector                                                                                                    |    |
|                                                                                                    |    |
| 5.4.4 Optional Terminal Block                                                                                                    |    |
| 5.4.4 Optional Terminal Block<br>5.5 MOUNTING THE LCD-KIT SERIES LCD MONITOR                                                                                        |    |
| <ul> <li>5.4.4 Optional Terminal Block</li> <li>5.5 MOUNTING THE LCD-KIT SERIES LCD MONITOR</li> <li>6 OSD CONTROLS</li></ul>                                       |    |
| <ul> <li>5.4.4 Optional Terminal Block</li> <li>5.5 MOUNTING THE LCD-KIT SERIES LCD MONITOR</li> <li>6 OSD CONTROLS</li> <li>6.1 USER MODE OSD STRUCTURE</li> </ul> |    |
| <ul> <li>5.4.4 Optional Terminal Block</li> <li>5.5 MOUNTING THE LCD-KIT SERIES LCD MONITOR</li></ul>                                                               |    |
| <ul> <li>5.4.4 Optional Terminal Block</li></ul>                                                                                                    |    |
| <ul> <li>5.4.4 Optional Terminal Block</li></ul>                                                                                                    |    |
| <ul> <li>5.4.4 Optional Terminal Block</li></ul>                                                                                                    |    |
| <ul> <li>5.4.4 Optional Terminal Block</li></ul>                                                                                                    |    |
| <ul> <li>5.4.4 Optional Terminal Block</li></ul>                                                                                                    |    |
| <ul> <li>5.4.4 Optional Terminal Block</li></ul>                                                                                                    |    |
| <ul> <li>5.4.4 Optional Terminal Block</li></ul>                                                                                                    |    |
| <ul> <li>5.4.4 Optional Terminal Block</li></ul>                                                                                                    |    |
| <ul> <li>5.4.4 Optional Terminal Block</li></ul>                                                                                                    |    |
| <ul> <li>5.4.4 Optional Terminal Block</li></ul>                                                                                                    |    |

- 8

®Technology Corp.

| A CERTIFICATIONS                          | 42 |
|-------------------------------------------|----|
| A.1 ROHS COMPLIANT                        | 43 |
| B SAFETY PRECAUTIONS                      | 44 |
| B.1 SAFETY PRECAUTIONS                    | 45 |
| B.1.1 General Safety Precautions          | 45 |
| B.1.2 Anti-static Precautions             | 46 |
| B.2 MAINTENANCE AND CLEANING PRECAUTIONS  | 46 |
| B.2.1 Maintenance and Cleaning            | 46 |
| B.2.2 Cleaning Tools                      | 47 |
| C SMARTOSD                                | 48 |
| C.1 IEI SMARTOSD QUICK INSTALLATION GUIDE | 49 |
| C.2 PRE-INSTALLATION NOTICE               | 49 |
| C.3 SMARTOSD INSTALL                      | 50 |
| C.4 Software Illustration                 | 54 |
| C.4.1 Manage Page                         | 56 |
| C.4.2 EDID Page                           | 57 |
| C.4.3 Image Page                          | 58 |
| C.4.4 Display Page (for analog signal)    | 59 |
| C.4.5 Color Page                          | 60 |
| C.4.6 PIP Page                            | 61 |
| C.4.7 System Page                         | 62 |
| C.4.8 About Page                          | 64 |
| C.5 SMARTOSD FAQ                          | 65 |
| C.5.1 Windows 2000 Installation Failure   | 65 |
| C.5.2 Vista Installation Failure          | 66 |
| C.5.3 Model Failure                       | 67 |
| C.5.4 DCC Port Failure                    | 67 |

®Technology Corp.

# List of Figures

®Technology Corp.

| Figure 1 1: LCD-KIT Series                                | .2 |
|-----------------------------------------------------------|----|
| Figure 1-2: Typical LCD-KIT Front View                    | .4 |
| Figure 1-3: Typical LCD-KIT Rear View                     | .5 |
| Figure 1-4: Typical LCD-KIT Connectors                    | .5 |
| Figure 1-5: AV-6600 AD Board                              | .6 |
| Figure 2-1: Rear Panel                                    | .9 |
| Figure 2-2: LCD-KIT150G Physical Dimensions (millimeters) | 1  |
| Figure 2-3: LCD-KIT170G Physical Dimensions (millimeters) | 2  |
| Figure 4-1: AV-6600 AD Board Overview1                    | 9  |
| Figure 5-1: VGA Connector2                                | 25 |
| Figure 5-2: DVI-D Connector2                              | 26 |
| Figure 5-3: 12V Power Connector2                          | 26 |
| Figure 5-4: Terminal Block2                               | 27 |
| Figure 6-1: OSD Control Buttons2                          | 29 |
| Figure 6-2: Main Display Features3                        | 31 |
| Figure 6-3: Color Options                                 | 32 |
| Figure 6-4: OSD Configurations Menu3                      | 3  |
| Figure 7-1: Setup Icon3                                   | 6  |
| Figure 7-2: Welcome Screen3                               | 37 |
| Figure 7-3: License Agreement3                            | 37 |
| Figure 7-4: Initiate Install3                             | 8  |
| Figure 7-5: Installation Starts                           | 8  |
| Figure 7-6: Finish Installation3                          | 9  |
| Figure 7-7: PenMount Monitor Icon4                        | 0  |
| Figure 7-8: PenMount Monitor Popup Menu4                  | 0  |
| Figure 7-9: Configuration Screen4                         | 0  |
| Figure 7-10: Calibration Initiation Screen4               | 1  |
| Figure 7-11: Calibration Screen4                          | 1  |
| Figure C-1: smartOSD Installer5                           | 50 |
| Figure C-2: smartOSD Welcome Screen5                      | 51 |

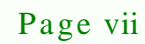

3

| Figure C-3: smartOSD Folder Select Screen51  |
|----------------------------------------------|
| Figure C-4: smartOSD Confirm Installation52  |
| Figure C-5: smartOSD Installation Progress52 |
| Figure C-6: smartOSD Installation Complete53 |
| Figure C-7: smartOSD Desktop Icon53          |
| Figure C-8: Manage Page56                    |
| Figure C-9: EDID Page57                      |
| Figure C-10: Image Page58                    |
| Figure C-11: Display Page59                  |
| Figure C-12: Color Page60                    |
| Figure C-13: PIP Page61                      |
| Figure C-14: System Page62                   |
| Figure C-15: About Page64                    |
| Figure C-16: DLL Missing65                   |
| Figure C-17: Windows Vista Error66           |
| Figure C-18: Install as Administrator66      |
| Figure C-19: Firmware Incompatibility67      |
| Figure C-20: DCC Port Failure67              |

BTechnology Corp.

# List of Tables

®Technology Corp.

| Table 1-1: LCD-KIT Series Model Variations         | 3  |
|----------------------------------------------------|----|
| Table 2-1: General Physical Dimensions             | 10 |
| Table 2-2: Mounting Holes                          | 13 |
| Table 3-1: LCD-KIT150G LCD Specifications          | 16 |
| Table 3-2: LCD-KIT170G LCD Specifications          | 16 |
| Table 3-3: Power Adapter Specifications            | 17 |
| Table 4-1: AV-6600 Peripheral Interface Connectors | 20 |
| Table 4-2: AV-6600 Rear Panel Connectors           | 20 |
| Table 5-1: Rear Panel Connectors                   | 25 |
| Table 5-2: VGA Connector Pinouts                   | 25 |
| Table 5-3: DVI-D Connector Pinouts                 | 26 |
| Table 6-1: OSD Menus                               | 30 |
| Table C-1: SmartOSD Menu Structure                 | 55 |

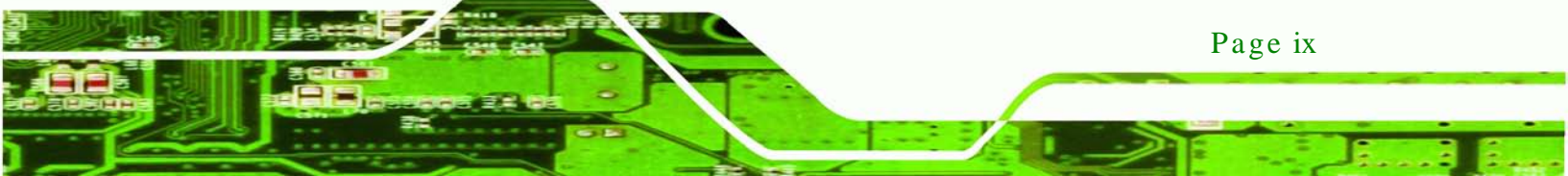

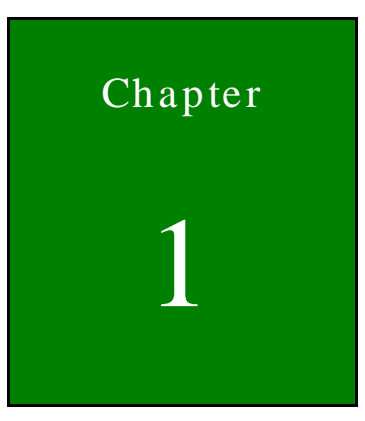

®Technology Corp.

### Introduction

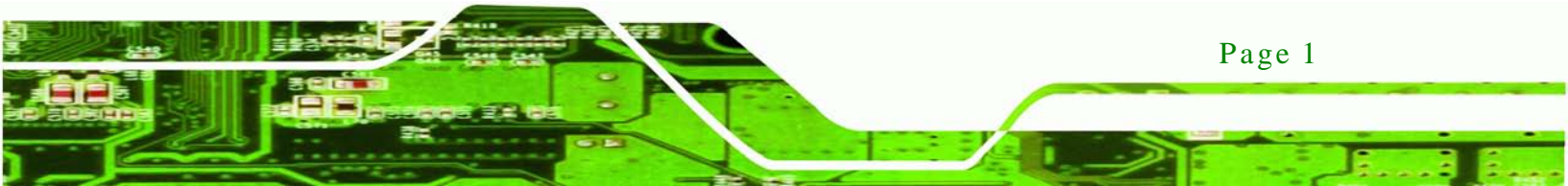

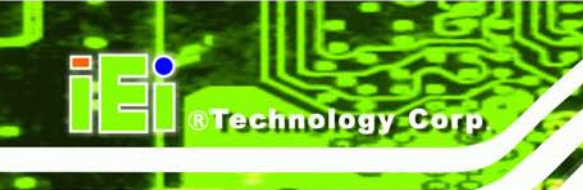

### 1.1 LCD-KIT Series LCD Monitor Overview

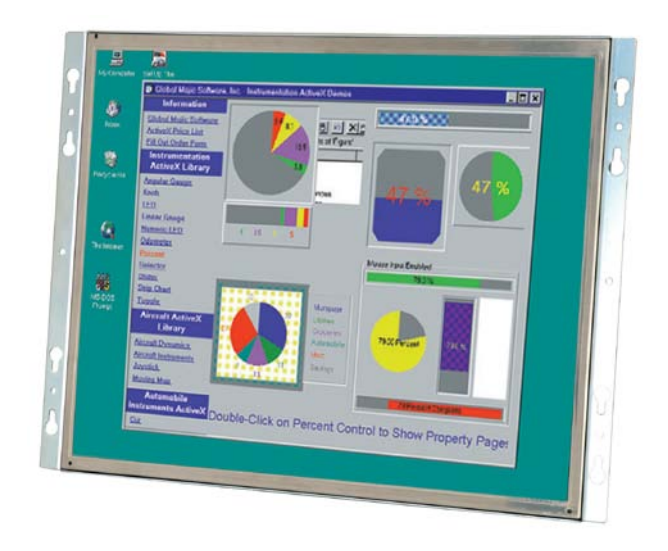

### Figure 1 1: LCD-KIT Series

The LCD-KIT series LCD monitor is the latest member of IEI's line of sophisticated LCD designs, and it has been improved to be RoHS compliant. It is designed to fit industrial automation, or any other applications that require minimum installation space and flexible configuration. Flexible analog or digital interfaces are provided for ease of connection with a management computer. If remote/non-attentive control is preferred, RS-232 or USB interfaces can be used with customized adapter cables.

### 1.2 Features

The LCD-KIT series have the following standard features:

- Analog VGA interface supports most general system boards
- 350 nits (LCD-KIT170) / 400 nits (LCD-KIT150) high brightness
- Over 50,000 hrs MTBF long lifetime panel
- Advanced thermal and air-flow design
- Supports panel mounting
- 12 V DC power input via adapter
- M models have 9~36 V DC power connector
- Long product life support
- RoHS compliant

Page 2

### 1.3 Model Variations

The LCD-KIT series offers the following model variations.

| Model Number     | LCD | 9~36V Power<br>Input |
|------------------|-----|----------------------|
| LCD-KIT150G-R30  | 15. | -                    |
| LCD-KIT150GM-R30 | 15" | Yes                  |
| LCD-KIT170G-R30  | 17" | -                    |
| LCD-KIT170GM-R30 | 17" | Yes                  |

Technology

Corp.

### Table 1-1: LCD-KIT Series Model Variations

### 1.4 Applications

IEI's series of LCD monitors are designed for system manufacturers, integrators, or value-added resellers that want to provide all the performance, quality and reliability of an LCD display solution at a cost effective price. IEI's LCD kits offer additional components such as cables, an inverter and power supply with controller interfaces that include VGA and DVI.

### 1.5 External Overview

The following sections describe the physical layout of the LCD-KIT series LCD monitors.

### 1.5.1 Front View

The front of the LCD-KIT series LCD monitor is a flat panel TFT LCD screen attached to a metal chassis. Figure 1-2 shows a typical LCD-KIT front view.

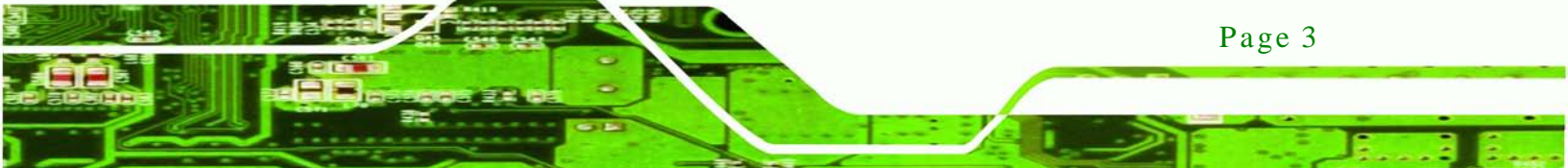

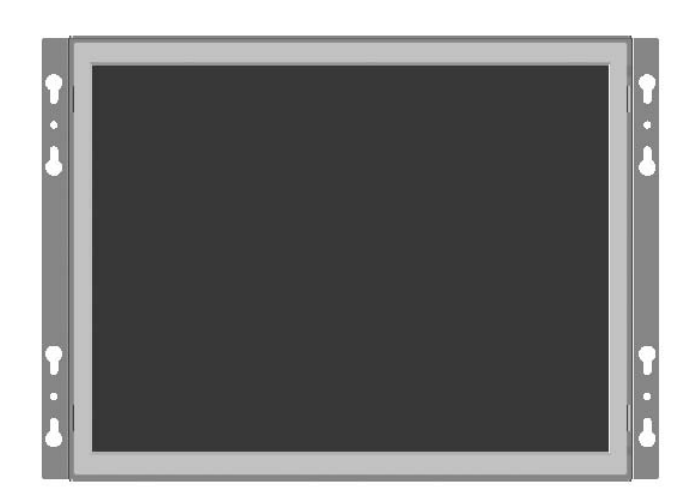

Figure 1-2: Typical LCD-KIT Front View

### 1.5.2 Rear View

Technology Corp

The rear of the LCD-KIT series LCD monitor is a metal chassis. An on screen display (OSD) control button panel, if present, is located vertically on the left side of the chassis with the following control buttons:

- LCD On/Off
- Auto
- Left
- Right
- Menu

The OSD panel also has one power LED.

Figure 1-3 shows a typical LCD-KIT rear panel.

Page 4

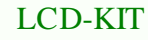

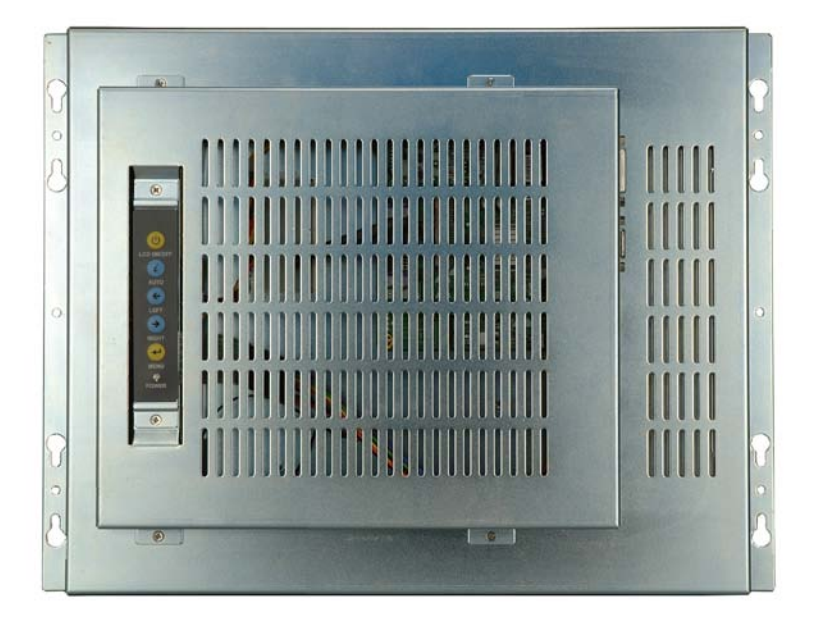

Figure 1-3: Typical LCD-KIT Rear View

1.5.3 Connectors

Each LCD-KIT series LCD monitor has a number of interface connectors on either the top or right panel of the chassis (when viewing the rear panel). Figure 1-4 shows a typical LCD-KIT connector panel. Each model may include or exclude additional connectors. Refer to **Section 2.3** for listings of LCD-KITs and their connectors. All connectors are fully described in **Section 5.4**.

®Technology Corp.

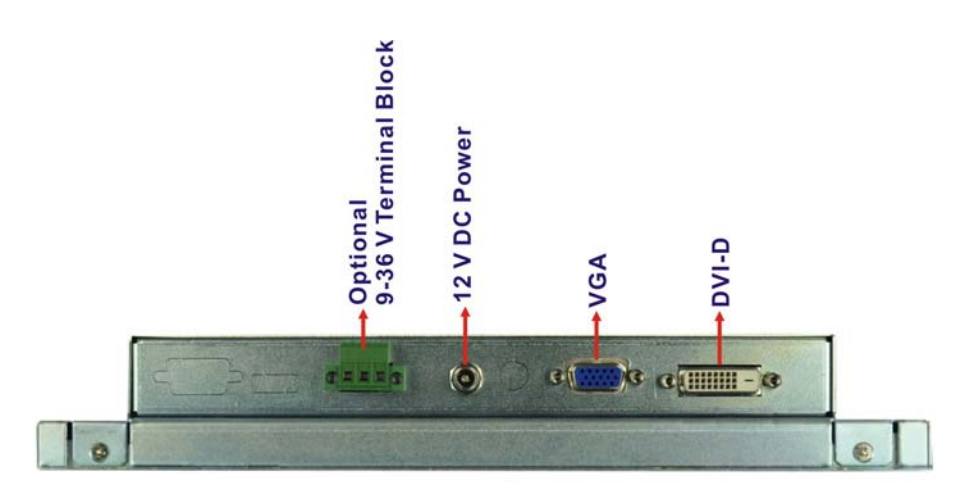

Figure 1-4: Typical LCD-KIT Connectors

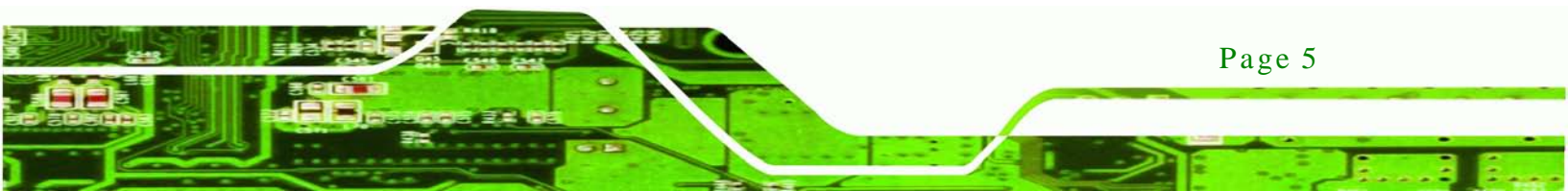

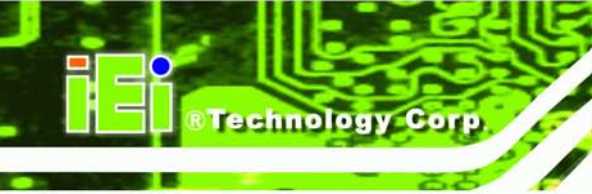

### 1.5.4 AD Board

The LCD-KIT series LCD monitor AD boards provide a wide variety of control interfaces, receiving and managing signals from a CPU card through cabling. Figure 1-5 shows the AV-6600 AD board as a sample of a typical AD board for the LCD-KIT series LCD monitor. Refer to **Chapter 4** for a complete description of AD boards and their connectors.

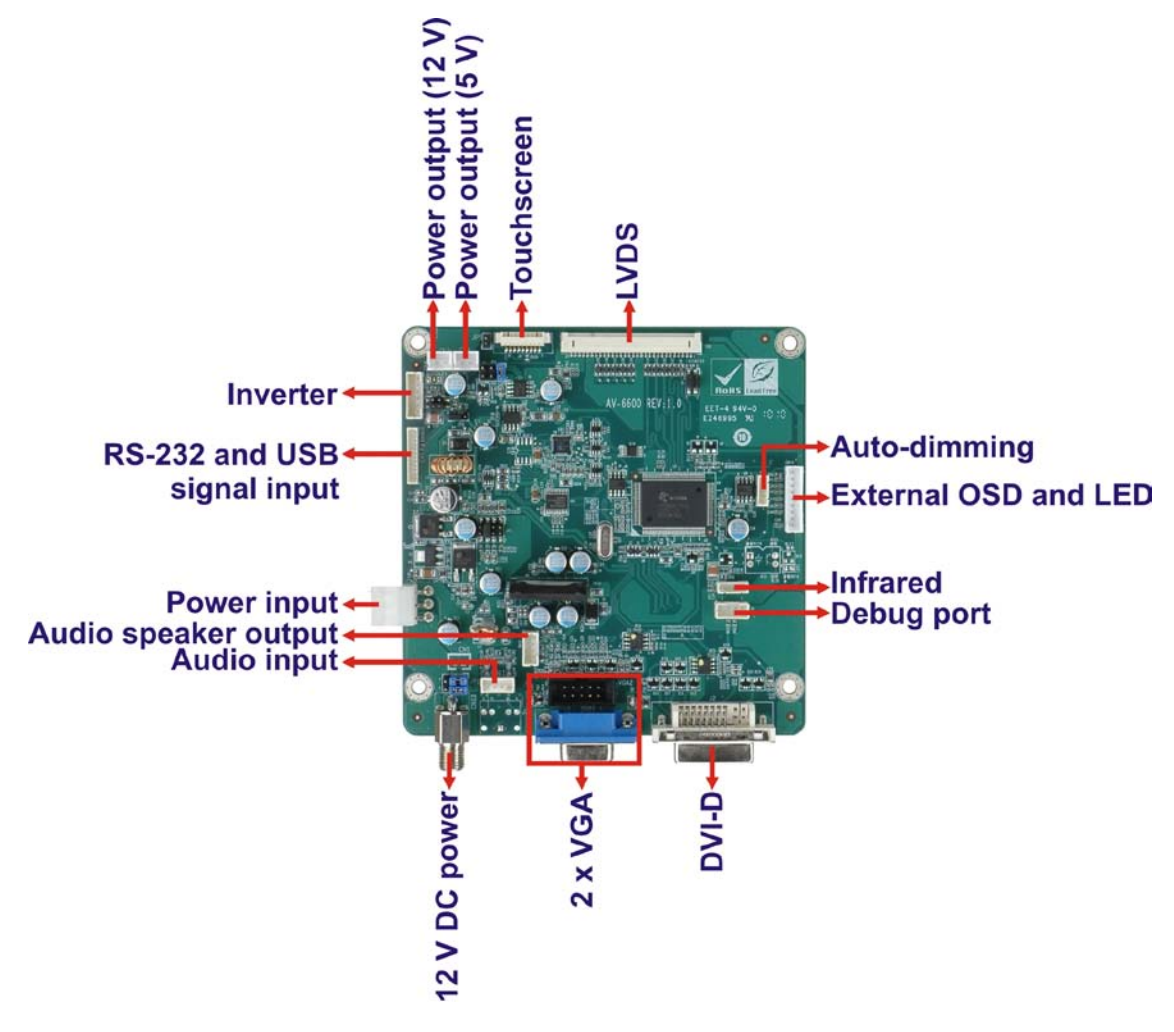

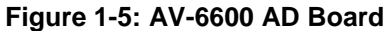

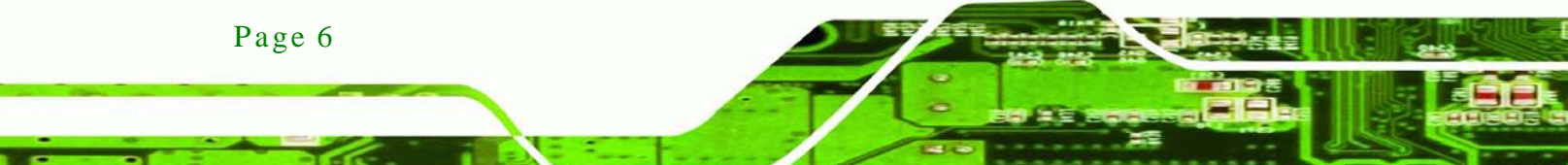

### 1.6 Series Specifications

The table below shows the LCD-KIT Series specifications.

| LCD-KIT             | LCD-KIT150G     | LCD-KIT150GM         | LCD-KIT170G          | LCD-KIT170GM         |  |
|---------------------|-----------------|----------------------|----------------------|----------------------|--|
| LCD Type            | 15" TFT         | 15" TFT              | 17" TFT              | 17" TFT              |  |
| Resolution          | 1024 x 768      | 1024 x 768           | 1024 x 768           | 1024 x 768           |  |
| Brightness (cd/m2)  | 400             | 400                  | 350                  | 350                  |  |
| Contrast Ratio      | 700:1           | 700:1                | 800:1                | 800:1                |  |
| Display Color       | 16.2M           | 16.2M                | 16.7M                | 16.7M                |  |
| Pixel Pitch (mm)    | 0.297           | 0.297                | 0.264                | 0.264                |  |
| Viewing Angle (H/V) | 160/140         | 160/140              | 170/160              | 170/160              |  |
| AD Board            | AV-6600         | AV-6600              | AV-6600              | AV-6600              |  |
|                     | Analog VGA      | Analog VGA           | Analog VGA           | Analog VGA           |  |
| Input Interface     | + DVI-D         | + DVI-D              | + DVI-D              | + DVI-D              |  |
| OSD function        | Yes             | Yes                  | Yes                  | Yes                  |  |
| Smart-OSD           | Yes             | Yes                  | Yes                  | Yes                  |  |
| Dimensions (WxHxD)  | 364.1 x 262.1 x |                      | 200.4 × 200.4 × 44.2 | 200 4 × 200 6 × 46 2 |  |
| (mm)                | 41.3            | 304.1 X 202.1 X 41.3 | 390.4 X 299.6 X 40.3 | 390.4 X 299.6 X 46.3 |  |
| Operating           | 10°C 50°C       | 10°C 50°C            | 10°C 50°C            | 10°C 50°C            |  |
| Temperature         | -10 C~50 C      | -10 C~50 C           | -10 C~30 C           | -10°C~50°C           |  |
| Storage             | -20°C - 60°C    | -20°C60°C            | -20°C60°C            | -20°C - 60°C         |  |
| Temperature         | -20 0-00 0      | -20 0-00 0           | -20 0.00 0           | -20 C~60 C           |  |
| Net Weight          | 3.8 kg          | 3.8 kg               | 6 kg                 | 6 kg                 |  |
| Input Voltage       | 12VDC           | 9~36VDC              | 12VDC                | 9~36VDC              |  |
| Power Adapter       | 60W             | N/A                  | 60W                  | N/A                  |  |
| Contificatoo        |                 |                      | Internal Prescan     | Internal Prescan     |  |
| Certificates        | CE              | LE                   | EMC Class A          | EMC Class A          |  |

Technology

Corp.

### 1.7 Certifications

All LCD-KIT series LCD monitor models comply with the following international standards:

RoHS

For a more detailed description of these standards, please refer to **Appendix A**.

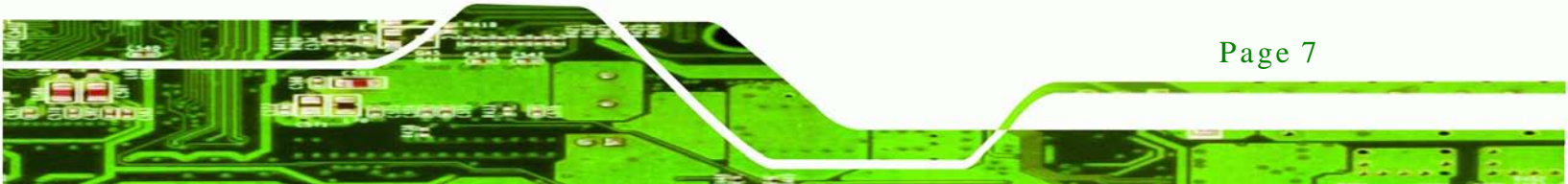

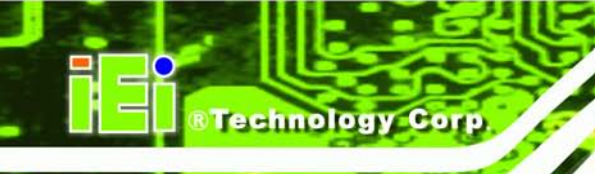

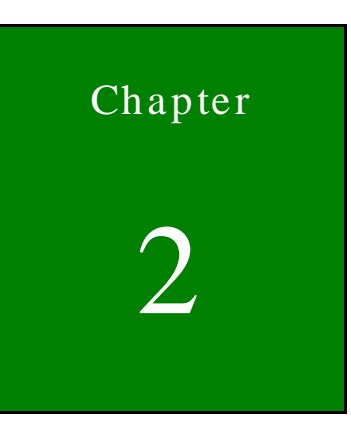

# Mechanical Overview

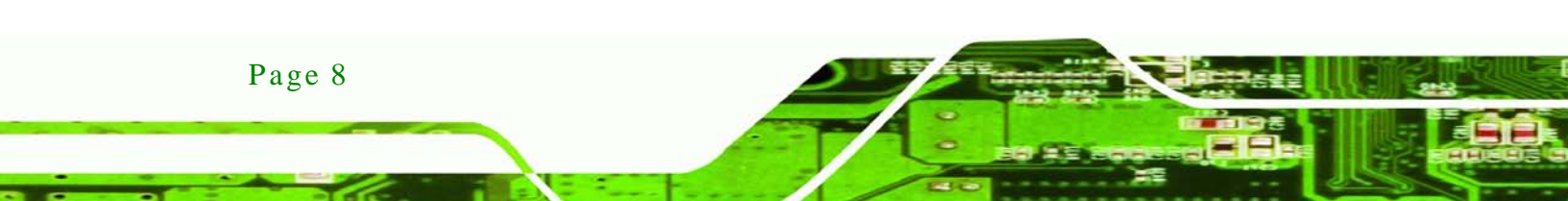

### 2.1 Introduction

This chapter describes the general mechanical overview of the LCD-KIT series LCD monitors including rear panel variations, available interfaces and overall dimensions.

Technology

Corp.

### 2.2 Rear Panel

The following models of the LCD-KIT series LCD monitor have an OSD control panel located vertically along the left side of the rear panel:

- LCD-KIT150G
- LCD-KIT170G

Figure 2-1 shows the location of the rear panel OSD controls.

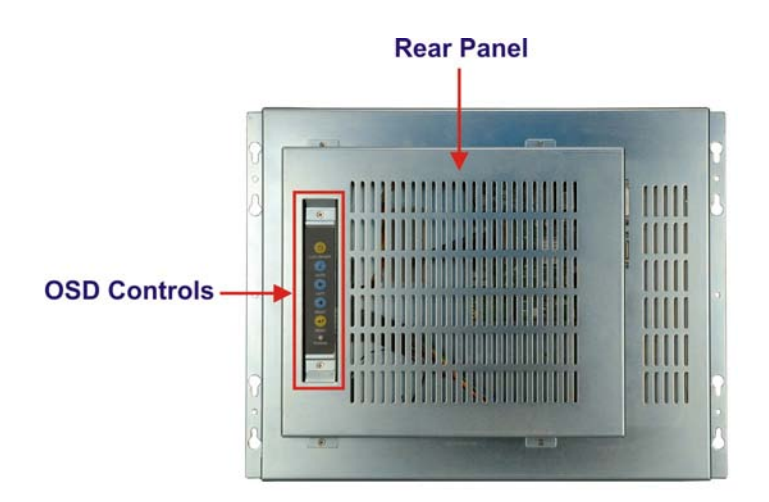

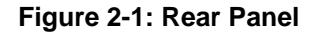

### 2.3 Connector Panel

All external peripheral interface connectors are located on the rear panel of the LCD-KIT series LCD monitor. The following sections describe the rear panel variants and their associated connectors.

### 2.3.1 Available Connectors

There are a number of rear panel peripheral device connectors available for the LCD-KIT series LCD monitor.

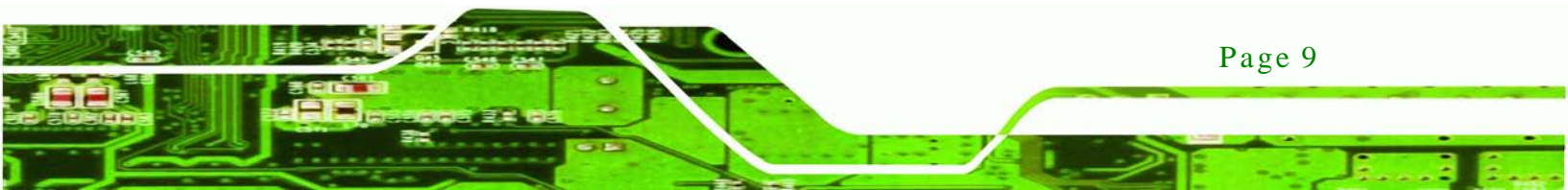

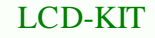

- VGA connector
- DVI-D connector
- 12 V DC power connector
- 9~36 V DC power connector (M model only)

### 2.4 Physical Dimensions

Technology Cor

The following sections describe the physical dimensions for each model of the LCD-KIT series LCD monitor.

### 2.4.1 General Physical Dimensions

General physical dimensions for the LCD-KIT series LCD monitors are shown in Table 2-1.

| Model       | Width (mm) | Height (mm) | Depth (mm) |
|-------------|------------|-------------|------------|
| LCD-KIT150G | 364.1      | 262.5       | 41.9       |
| LCD-KIT170G | 390.4      | 300         | 46.9       |

 Table 2-1: General Physical Dimensions

Page 10

### 2.4.2 LCD-KIT150G Physical Dimensions

The physical dimensions of the LCD-KIT150G are shown in Figure 2-2.

Technology Corp.

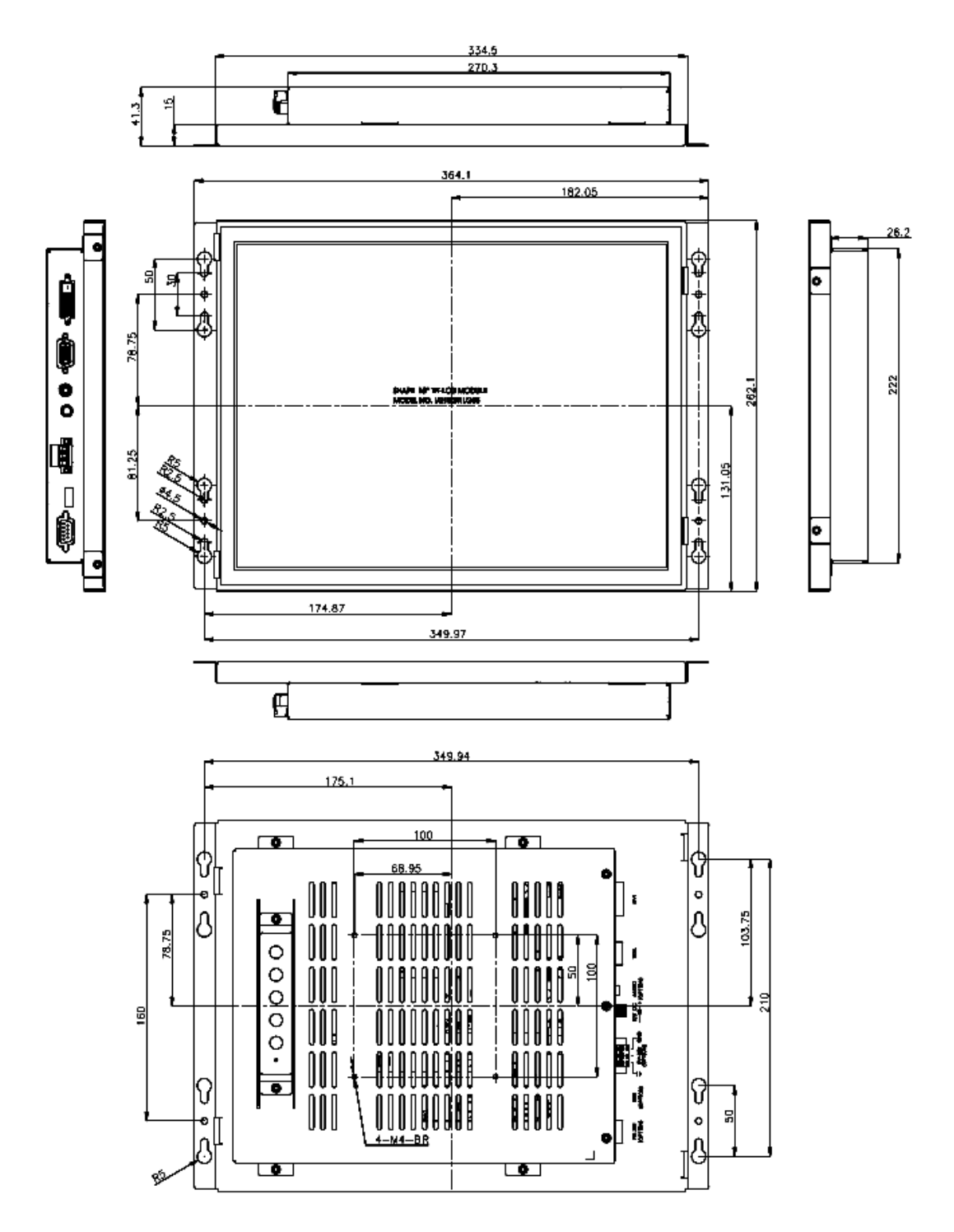

Figure 2-2: LCD-KIT150G Physical Dimensions (millimeters)

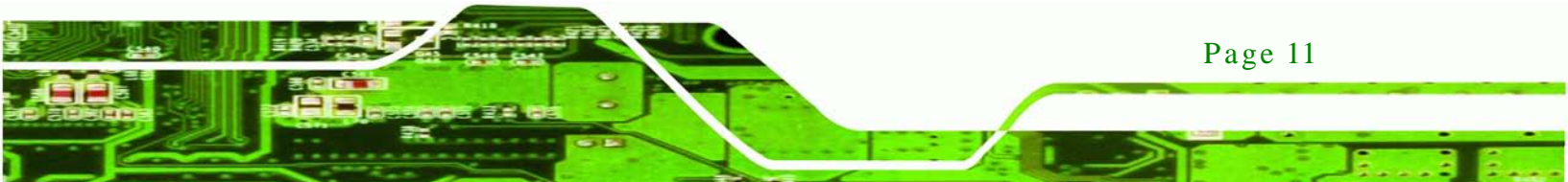

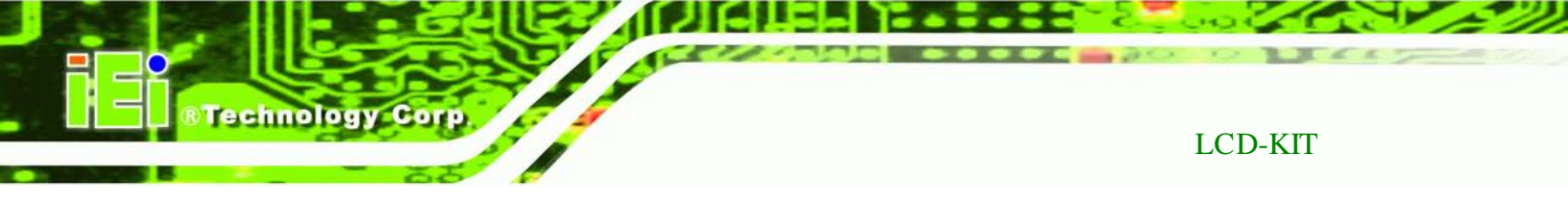

### 2.4.3 LCD-KIT170G Physical Dimensions

The physical dimensions of the LCD-KIT170GS are shown in Figure 2-3.

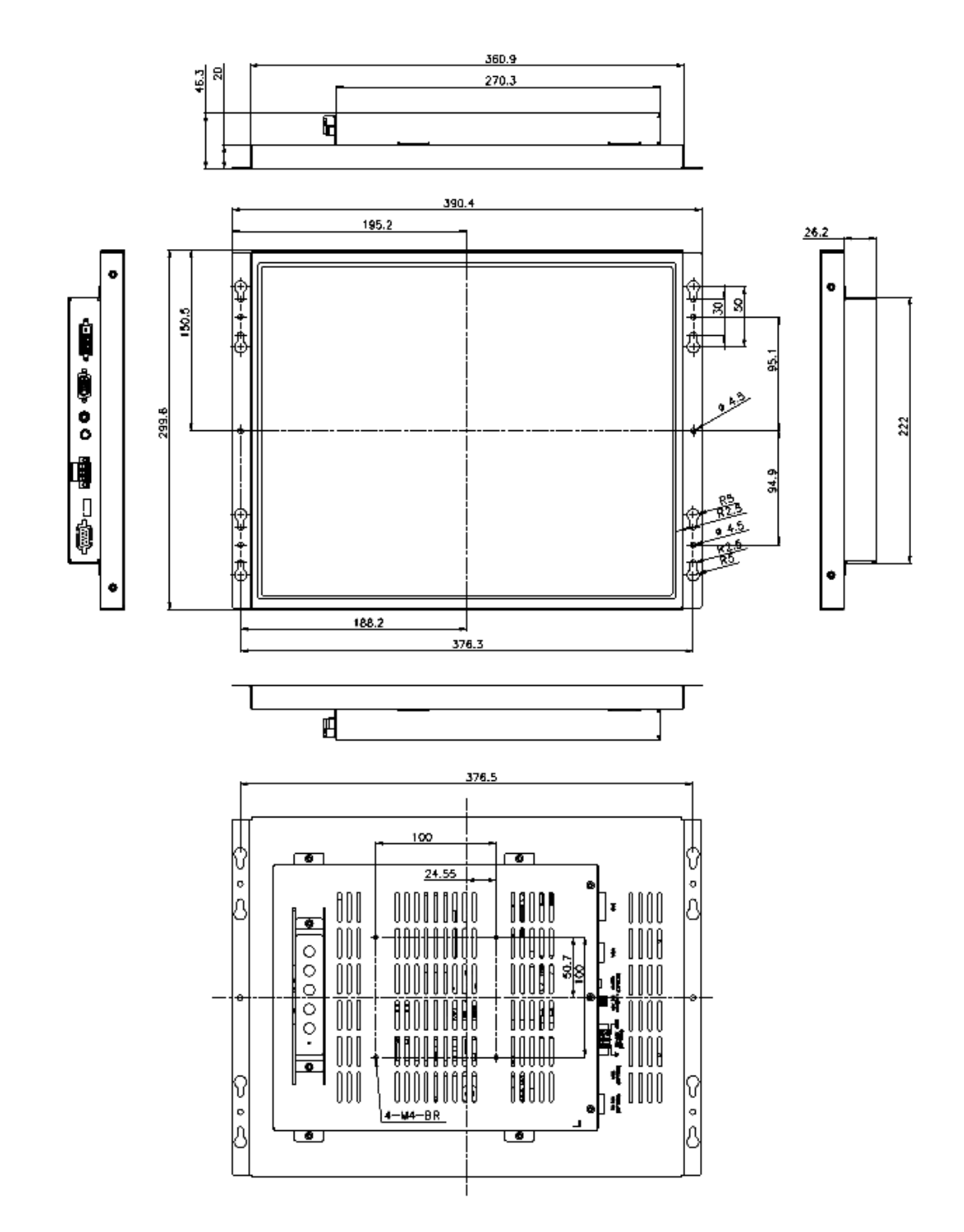

Figure 2-3: LCD-KIT170G Physical Dimensions (millimeters)

Page 12

2.5 Mounting Options

### Each LCD-KIT series LCD monitor has mounting holes located on the mounting

bracket. Table 2-2 details the number of mounting holes for each model of the LCD-KIT series LCD monitor. Refer to **Section 2.4** for more information.

Technology Corp.

| Model       | No. of Round Holes - Size | No. of Slotted Holes |
|-------------|---------------------------|----------------------|
| LCD-KIT170G | 6 – 4.5 mm diameter       | 8                    |
| LCD-KIT150G | 6 – 4.5 mm diameter       | 8                    |

Table 2-2: Mounting Holes

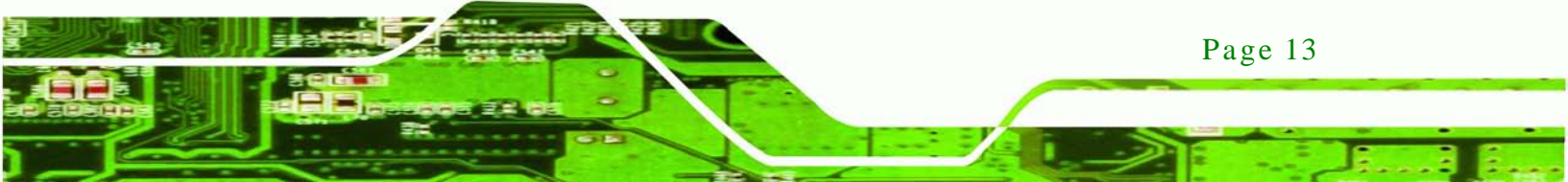

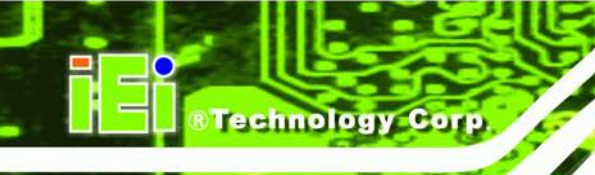

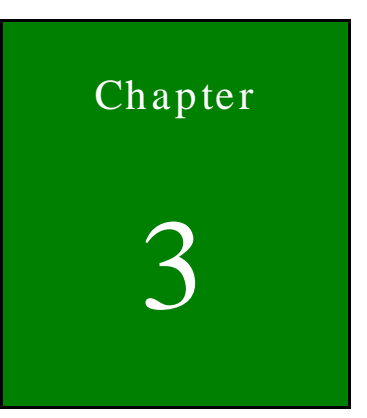

# LCD Specifications

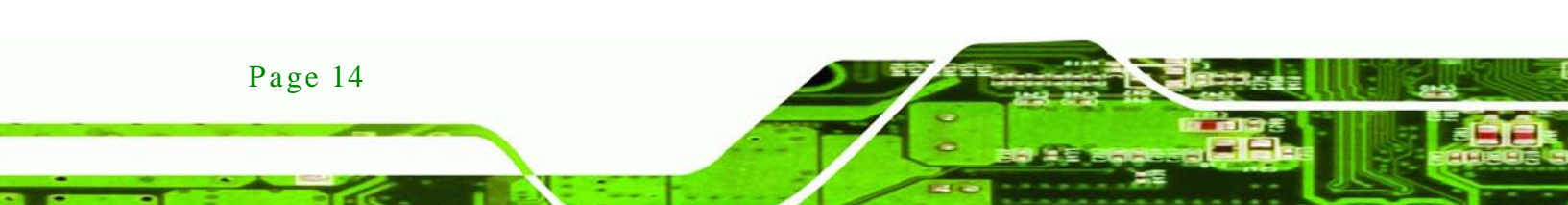

### 3.1 LCD Specifications

3.1.1 LCD Overview

The LCD-KIT series industrial LCD monitors use the following LCD panels.

Technology

Corp.

- LCD-KIT150G: AUO G150XG01 V3
- LCD-KIT170G: AUO G170EG01 V1

Detailed specifications for the LCD screens are listed in the following sections.

### 3.1.2 LCD-KIT150G LCD Specifications

The table below lists the LCD-KIT150G LCD specifications.

| Items                 | LCD-KIT150G   |
|-----------------------|---------------|
| Size                  | 15"           |
| Brand                 | AUO           |
| Model                 | G150XG01 V3   |
| Backlight             | LED           |
| Brightness (cd/m2)    | 400           |
| Resolution            | 1024 x 768    |
| Screen Scale          | 4:3           |
| Life Time             | 50000H        |
| Contrast Ratio        | 700:1         |
| View Angle (H/V)      | 160/140       |
| Interface             | 1ch LVDS      |
| Operating Temperature | -30~85°C      |
| Active Area (mm)      | 304.1 x 228.1 |
| Pixel Pitch (mm)      | 0.297         |
| Mode                  | Normal White  |
| Number of Colors      | 16.2M         |

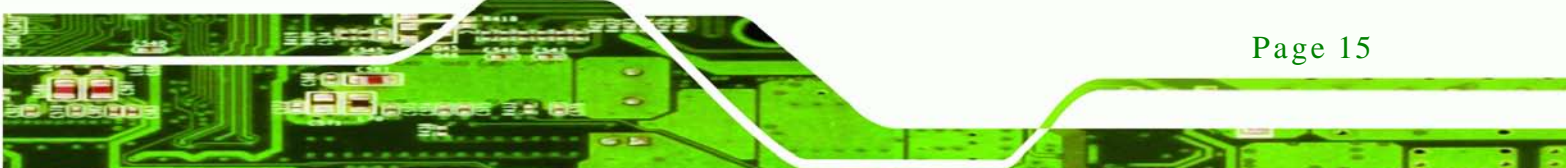

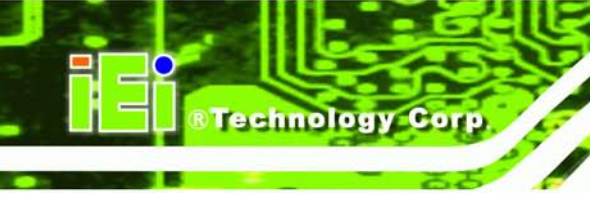

Supply Voltage (V)

3.3

### Table 3-1: LCD-KIT150G LCD Specifications

### 3.1.3 LCD-KIT170G LCD Specifications

The table below lists the LCD-KIT170G LCD specifications.

| Items                 | LCD-KIT170G   |
|-----------------------|---------------|
| Size                  | 17"           |
| Brand                 | AUO           |
| Model                 | G170EG01 V1   |
| Backlight             | LED           |
| Brightness (cd/m2)    | 350           |
| Resolution            | 1280 x 1024   |
| Screen Scale          | 4:3           |
| Life Time             | 50000H        |
| Contrast Ratio        | 800:1         |
| View Angle (H/V)      | 170/160       |
| Interface             | 2ch LVDS      |
| Operating Temperature | -30~70°C      |
| Active Area (mm)      | 337.9 x 270.3 |
| Pixel Pitch (mm)      | 0.264         |
| Mode                  | Normal White  |
| Number of Colors      | 16.7M         |
| Supply Voltage (V)    | 5             |

### Table 3-2: LCD-KIT170G LCD Specifications

### 3.2 Power Adapters

Table 3-3 lists the power adapter specifications.

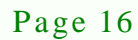

| LCD-KIT             | 150G, 170G                                                      |  |  |
|---------------------|-----------------------------------------------------------------|--|--|
| Power               | 60W power adapter                                               |  |  |
| Input Voltage Range | 90-264VAC                                                       |  |  |
| Input Frequency     | 47-63 Hz                                                        |  |  |
| Input AC Current    | 1.5A max @ 90vac input & full load                              |  |  |
| Hold Time           | 8mS minimum. Tested 115 Vac input and max load at output        |  |  |
|                     | 20mS minimum. Tested 230 Vac input and max load at output       |  |  |
| Leakage Current     | At 264 Vac 60Hz, 0.25mA max.                                    |  |  |
| MTBF                | 100Khrs (continuous operation at 25°C, maximum-output load, and |  |  |
|                     | nominal AC input voltage)                                       |  |  |
| EMI Standards       | EN 55022:1998 + A1:2000 +A2:2003 CLASS B                        |  |  |
|                     | CISPR22:2003 CLASS B                                            |  |  |
|                     | AS/NZS CISPR22:2004 CLASS B                                     |  |  |

Technology Corp.

Table 3-3: Power Adapter Specifications

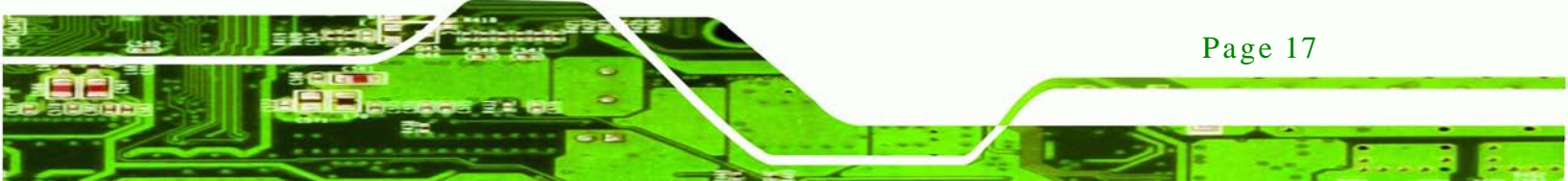

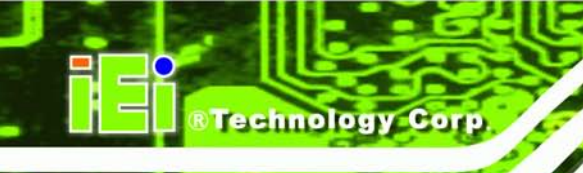

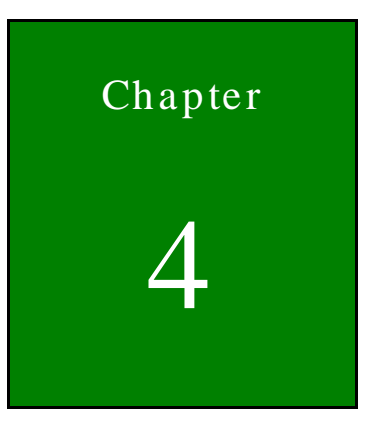

### AD Board

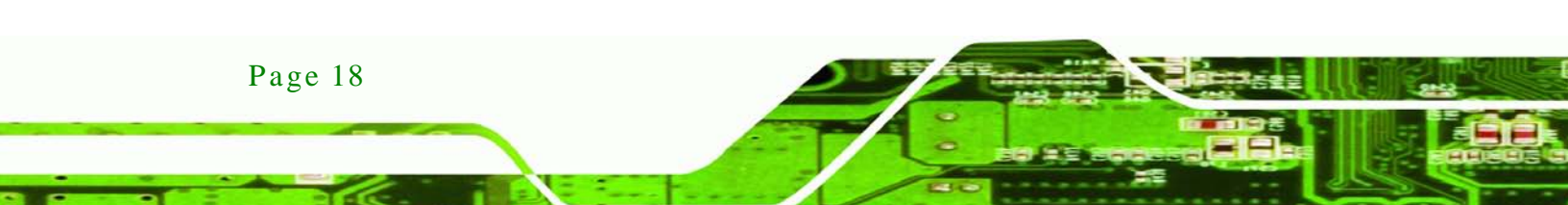

### 4.1 AD Board Overview

The LCD-KIT series industrial LCD monitor AD board provides a wide variety of control interfaces, receiving and managing interface signals from a CPU card through cabling. The following sections describe the AD board in detail.

Technology Corp.

### 4.2 AV-6600 AD Board Overview

The AV-6600 AD board provides a wide variety of control interfaces, receiving and managing interface signals from a CPU card through cabling. The following sections describe the AV-6600 AD board in detail.

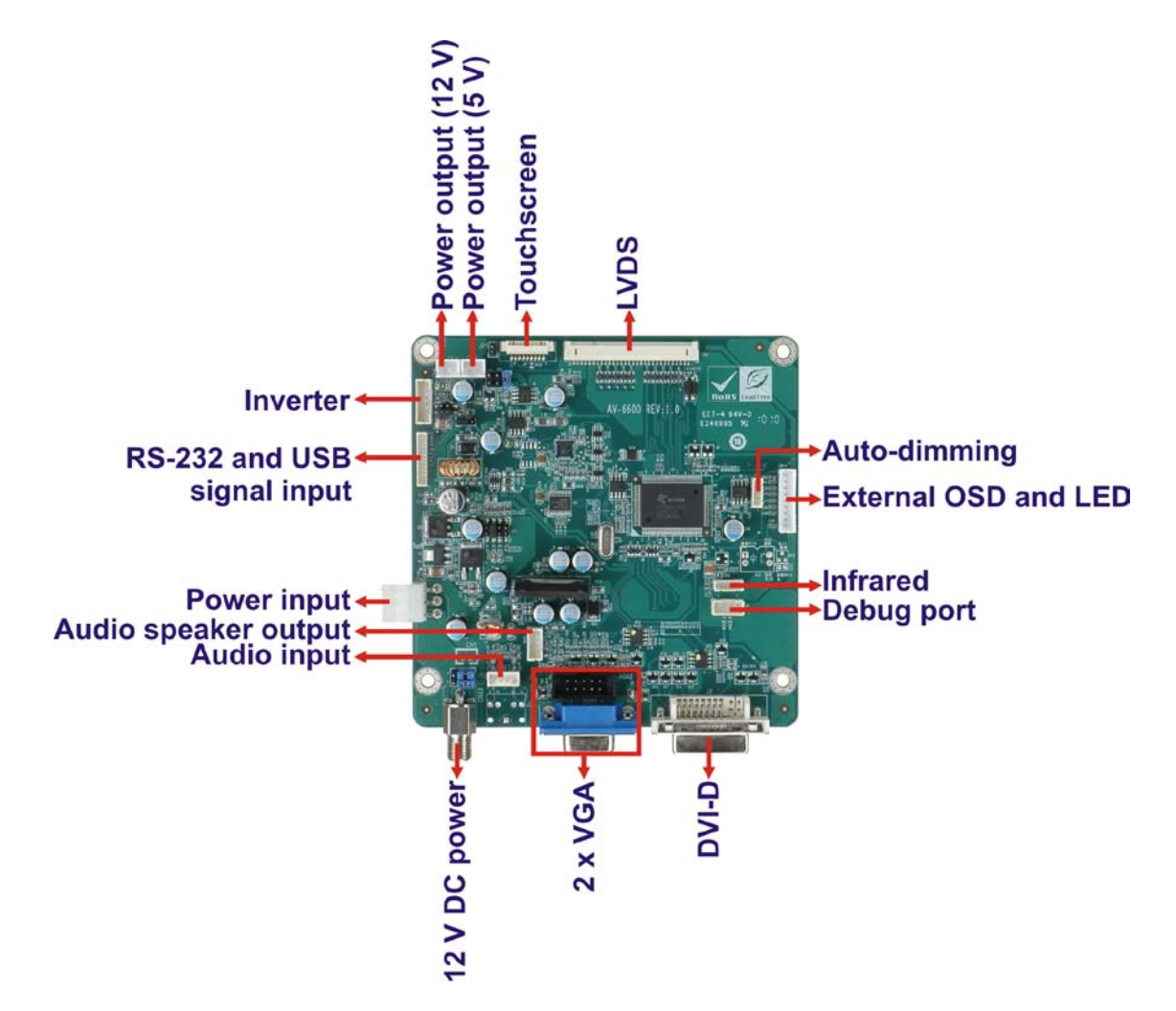

Figure 4-1: AV-6600 AD Board Overview

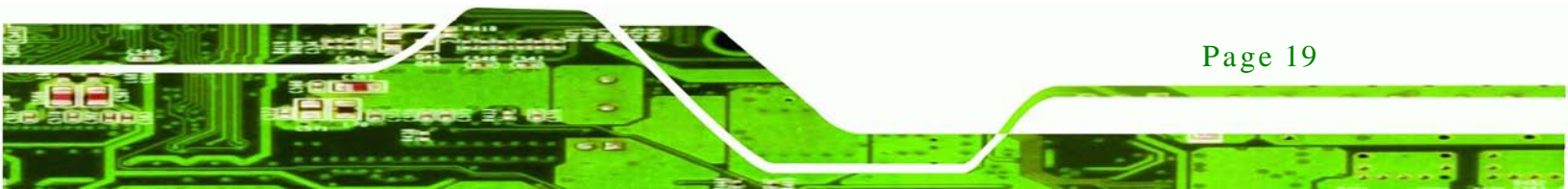

### 4.2.1 AV-6600 Peripheral Interface Connectors

chnology

 Table 4-1 shows a list of the peripheral interface connectors on the AV-6600 AD board.

| Connector                                 | Туре                   | Label |
|-------------------------------------------|------------------------|-------|
| Audio input connector                     | 4-pin wafer connector  | CN11  |
| Audio speaker output connector            | 4-pin wafer connector  | CN12  |
| Auto-dimming connector                    | 6-pin wafer connector  | CN7   |
| Debug connector                           | 4-pin wafer connector  | CN9   |
| External OSD and LED indication connector | 9-pin wafer connector  | CN10  |
| Infrared connector                        | 6-pin wafer connector  | CN8   |
| Inverter interface connector              | 6-pin wafer connector  | CN6   |
| LVDS connector                            | 30-pin connector       | CN5   |
| Power output connector (+12 V)            | 2-pin wafer connector  | CN3   |
| Power output connector (+5 V)             | 2-pin wafer connector  | CN4   |
| Power input connector                     | 3-pin connector        | CN2   |
| RS-232 and USB signal input connector     | 12-pin wafer connector | CN14  |
| Touchscreen connector                     | 9-pin wafer connector  | J4    |
| VGA connector                             | 10-pin box header      | VGA2  |

### Table 4-1: AV-6600 Peripheral Interface Connectors

### 4.2.2 AV-6600 Rear Panel Connectors

Table 4-2 lists the rear panel connectors on the AV-6600 AD board.

| Connector              | Туре                   | Label |
|------------------------|------------------------|-------|
| 12V DC power connector | DC Power Jack          | CN13  |
| DVI connector          | 24-pin DVI-D connector | J2    |
| VGA connector          | 15-pin VGA connector   | VGA1  |

Table 4-2: AV-6600 Rear Panel Connectors

Page 20

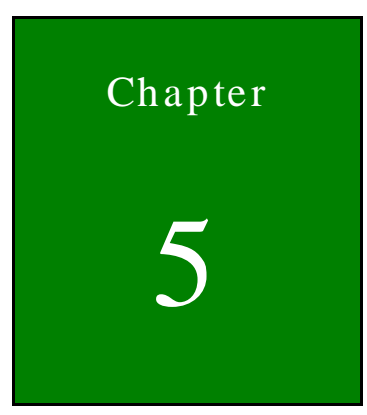

®Technology Corp.

## Installation

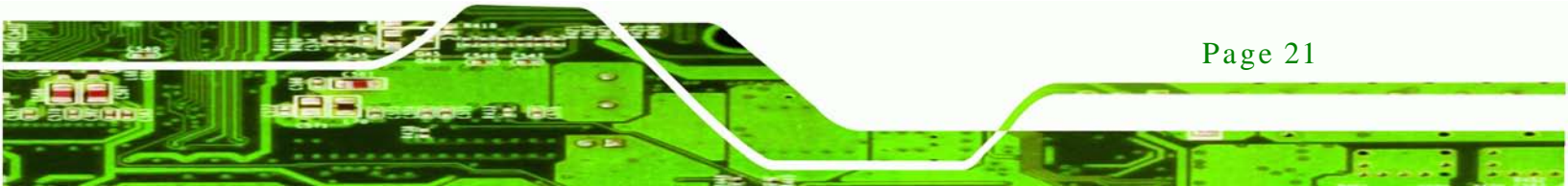

### 5.1 Installation Precautions

Technology C

When installing the LCD-KIT series LCD monitor, please follow the precautions listed below:

- Read the user manual: The user manual provides a complete description of the LCD-KIT series LCD monitor, installation instructions and configuration options.
- DANGER! Disconnect Power: Power to the LCD monitor must be disconnected when installing the LCD-KIT series LCD monitor, or before any attempt is made to access the rear panel. Electric shock and personal injury might occur if the rear panel of the monitor is opened while the power cord is still connected to an electrical outlet.
- Qualified Personnel: The LCD-KIT series LCD monitor must be installed and operated only by trained and qualified personnel. Maintenance, upgrades, or repairs may only be carried out by qualified personnel who are familiar with the associated dangers.
- Mounting: Since the monitor may weigh up to 10 kg (not including a swing arm or other accessories), please ensure at least two people assist with mounting the monitor.
- Air Circulation: Make sure there is sufficient air circulation when installing the monitor. The monitor's cooling vents must not be obstructed by any objects. Blocking the vents can cause overheating of the monitor. Leave at least 5 cm of clearance around the monitor to prevent overheating.
- Grounding: The monitor should be properly grounded. The voltage feeds must not be overloaded. Adjust the cabling and provide external overcharge protection per the electrical values indicated on the label attached to the back of the monitor.
- Anti-static Discharge: The rear panel of the monitor must to be removed to configure the monitor's AD board voltage select jumper. When doing so, be sure the monitor is disconnected from its power source and take all necessary safety precautions to avoid electrocution and static discharge to the AD board. The use of a grounded wrist strap and an anti-static work pad is recommended.

Page 22

### 5.2 Unpacking

#### 5.2.1 Packaging

When shipped, the LCD-KIT series LCD monitor is wrapped in a plastic bag. Two polystyrene ends are placed on either side of the monitor. The monitor is then placed into a first (internal) cardboard box. This box is then sealed and placed into a second (external) cardboard box. The second box is also sealed. A bag containing accessory items is placed with the monitor in the internal (first) box.

Technology

Corp.

#### 5.2.2 Unpacking Procedure

To unpack the LCD-KIT series LCD monitor, follow the steps below:

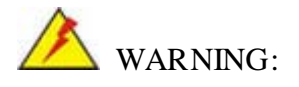

The front side LCD screen has a protective plastic cover stuck to the screen. Only remove the plastic cover after the LCD-KIT series LCD monitor has been properly installed. This ensures the screen is protected during the installation process.

- Step 1: Use box cutters, a knife or a sharp pair of scissors that seals the top side of the external (second) box.
- Step 2: Open the external (second) box.
- Step 3: Use box cutters, a knife or a sharp pair of scissors that seals the top side of the internal (first) box.
- Step 4: Lift the monitor out of the boxes.
- Step 5: Remove both polystyrene ends, one from each side.
- Step 6: Pull the plastic cover off the LCD-KIT series LCD monitor.
- Step 7: Make sure all the components listed in the packing list are present.

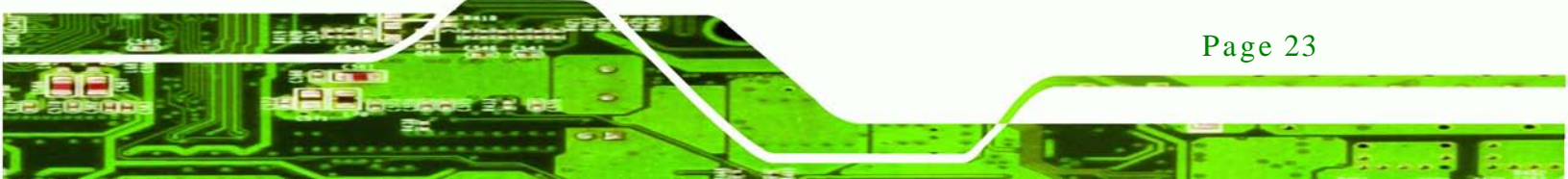

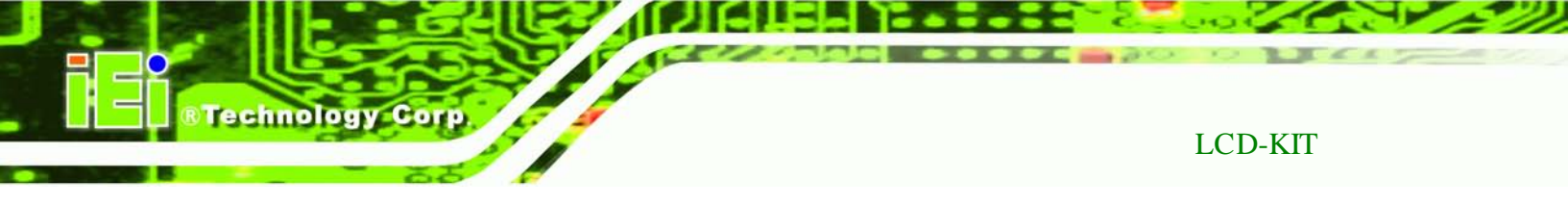

### 5.2.3 Packing List

All the monitors in the LCD-KIT series are shipped with the following components:

- 1 x LCD-KIT series LCD monitor.
- 1 x AC Power cable
- 1 x VGA Cable
- 1 x 60W Power Adapter
- 5 x Replacement Round Head Screw
- 5 x Replacement Flat Head Screw
- 5 x Replacement Wire Strain Band
- 1 x Utility CD

If any of these items are missing or damaged, contact the distributor or sales representative immediately.

### 5.3 Pre-installation Preparation

5.3.1 Tools

Before installing the LCD-KIT series LCD monitor, make sure the following tools are on hand:

- Philips (crosshead) screwdriver: All the retention screws on the system are Philips screws.
- Soft working mat: When the LCD-KIT series LCD monitor is installed, the screen is placed on the working surface. It is therefore important to rest the MPC industrial workstation on a soft mat that cannot damage the LCD screen on the front of the LCD-KIT series LCD monitor.

Page 24

### 5.4 Connectors

Table 5-1 lists the rear panel connectors for the LCD-KIT series LCD monitors.

Technology

Corp.

| LCD-KIT                      | 150G | 150GM | 170G | 170GM |
|------------------------------|------|-------|------|-------|
| DVI-D                        | Yes  | Yes   | Yes  | Yes   |
| VGA                          | Yes  | Yes   | Yes  | Yes   |
| Power (12V Jack)             | Yes  | Yes   | Yes  | Yes   |
| Power (9~36V Terminal Block) | _    | Voc   | _    | Voc   |
| (Optional for M model)       | -    | 162   | -    | 162   |

**Table 5-1: Rear Panel Connectors** 

### 5.4.1 VGA Connector

Use the rear panel standard 15-pin female VGA connector to connect the LCD monitor to the system graphics interface.

| Pin | Description | Pin | Description | Pin | Description |
|-----|-------------|-----|-------------|-----|-------------|
| 1   | RED         | 6   | GROUND      | 11  | NC          |
| 2   | GREEN       | 7   | GROUND      | 12  | DDCDAT      |
| 3   | BLUE        | 8   | GROUND      | 13  | HSYNC       |
| 4   | NC          | 9   | NC          | 14  | VSYNC       |
| 5   | GROUND      | 10  | GROUND      | 15  | DDCCLK      |

**Table 5-2: VGA Connector Pinouts** 

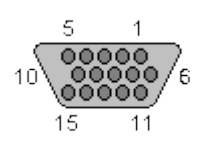

Figure 5-1: VGA Connector

### 5.4.2 DVI-D Connector

Use the rear panel standard 24-pin female DVI-D connector to connect the LCD monitor to the system graphics interface.

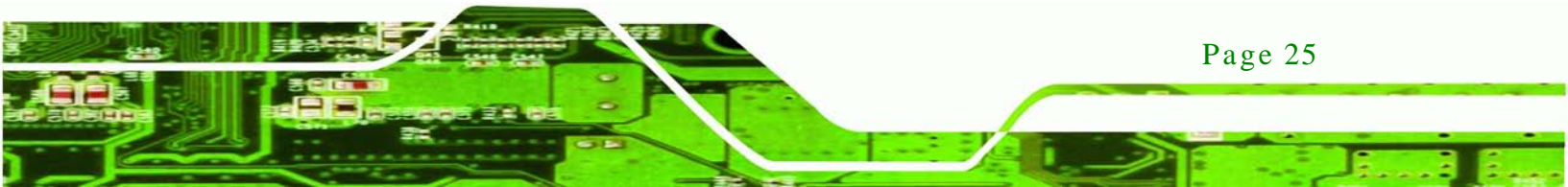

| 0 | 13 | C | ÎI. | 10 | 10  | 9 | y 1 | Co | TP   |
|---|----|---|-----|----|-----|---|-----|----|------|
|   |    |   |     |    | 100 | - | ~   |    | 1.00 |

| Pin | Description          | Pin | Description         | Pin | Description         |
|-----|----------------------|-----|---------------------|-----|---------------------|
| 1   | TMDS Data2-          | 9   | TMDS Data1-         | 17  | TMDS Data0-         |
| 2   | TMDS Data2+          | 10  | TMDS Data1+         | 18  | TMDSData0+          |
| 3   | TMDS Data2/4 Shield  | 11  | TMDS Data1/3 Shield | 19  | TMDS Data0/5 Shield |
| 4   | TMDS Data4-          | 12  | TMDS Data3-         | 20  | TMDS Data5-         |
| 5   | TMDS Data4+          | 13  | TMDS Data3+         | 21  | TMDS Data5+         |
| 6   | DDC Clock [SCL]      | 14  | +5 V Power          | 22  | TMDS Clock Shield   |
| 7   | DDC Data [SDA]       | 15  | Ground (for +5 V)   | 23  | TMDS Clock +        |
| 8   | Analog vertical sync | 16  | Hot Plug Detect     | 24  | TMDS Clock -        |

#### Table 5-3: DVI-D Connector Pinouts

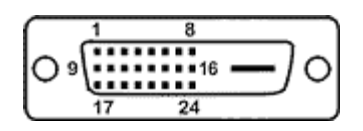

Figure 5-2: DVI-D Connector

### 5.4.3 12V Power Connector

Use the rear panel +12V DC (or 9~36V DC on M models) jack to connect the monitor to a power source.

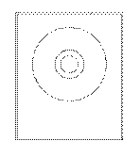

Figure 5-3: 12V Power Connector

### 5.4.4 Optional Terminal Block

Use the rear panel 3-pin terminal block DC power connector to connect the monitor to a DC power source.

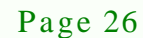

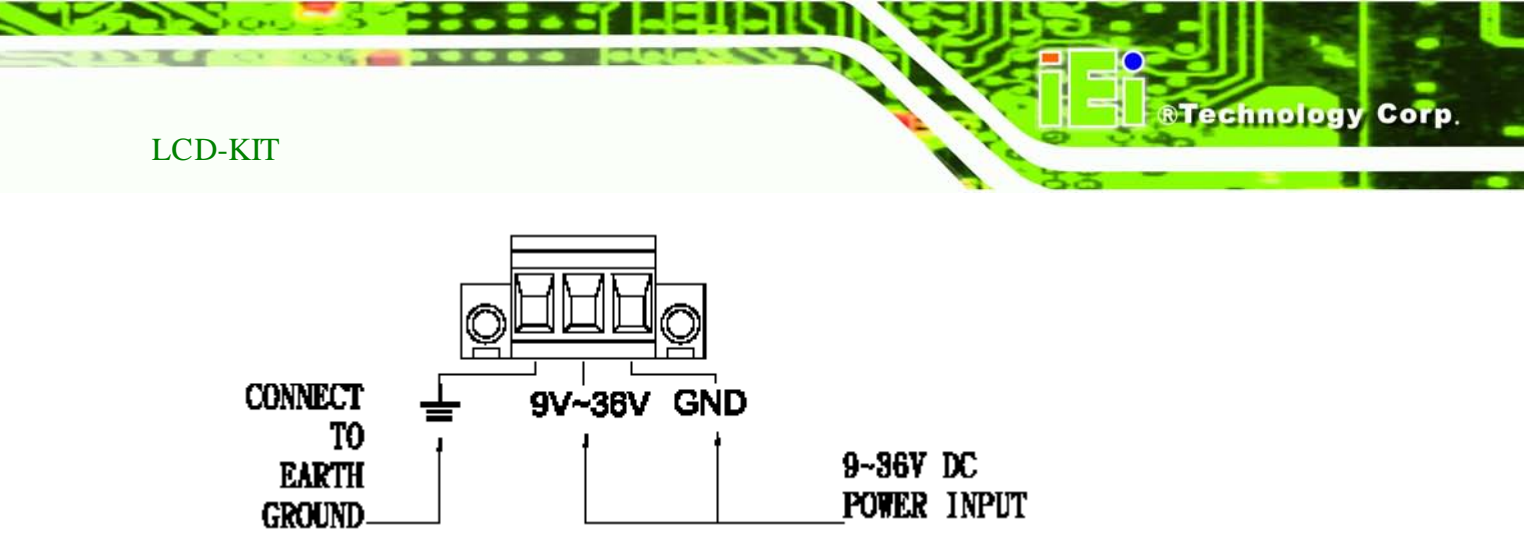

Figure 5-4: Terminal Block

### 5.5 Mounting the LCD-KIT Series LCD Monitor

Each LCD-KIT series LCD monitor comes with a preinstalled mounting bracket with a number of holes available for mounting purposes that system integrators will find especially useful. Refer to **Sections 2.4** and **2.5** for further details on the number and location of mounting holes for each model of the LCD-KIT series LCD monitor.

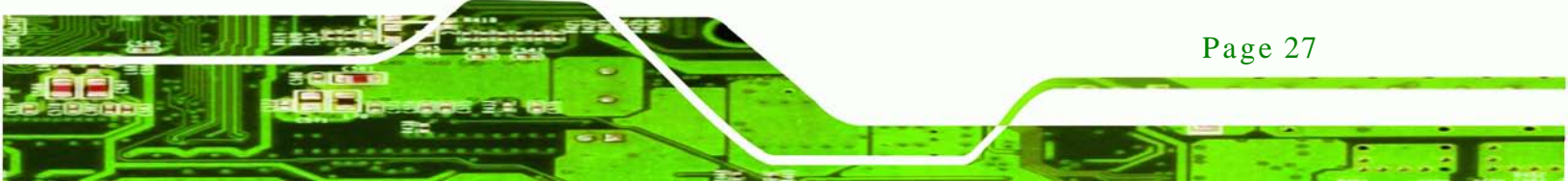
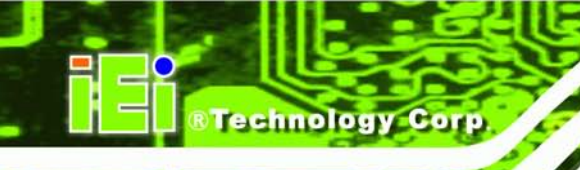

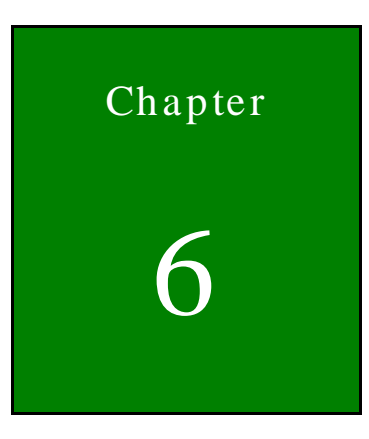

# OSD Controls

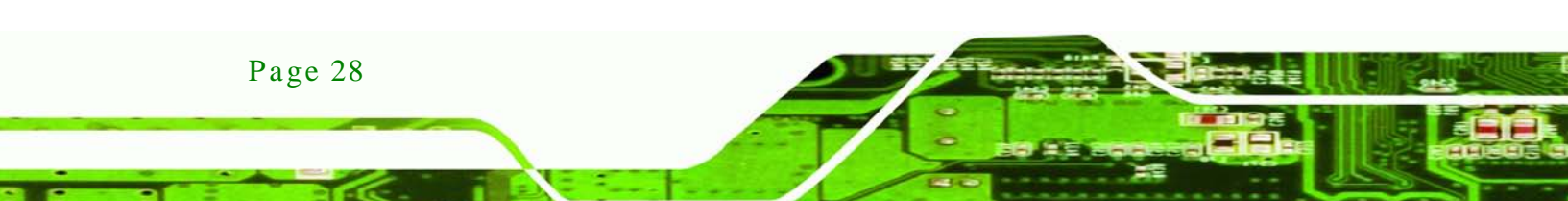

# 6.1 User Mode OSD Structure

#### 6.1.1 OSD Buttons

There are several on-screen-display (OSD) control buttons oriented vertically along the left side of the monitor rear panel.

Technology

Corp.

Figure 6-1 shows a typical arrangement of OSD controls of the LCD-KIT series LCD monitor.

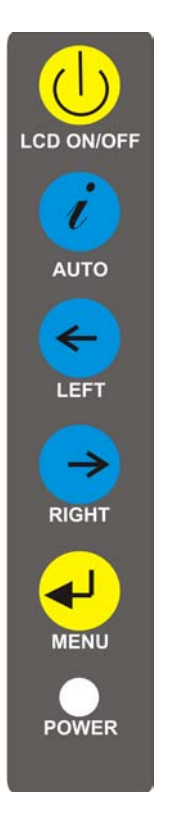

Figure 6-1: OSD Control Buttons

### 6.1.2 OSD Menu Structure

 Table 6-1 shows the OSD menu structure for all models of the SRM series LCD monitor.

| Level 0                    | Level 1    | Value    |
|----------------------------|------------|----------|
| Main Display Features Menu | Brightness | 0 to 100 |
|                            | Contrast   | 0 to 100 |

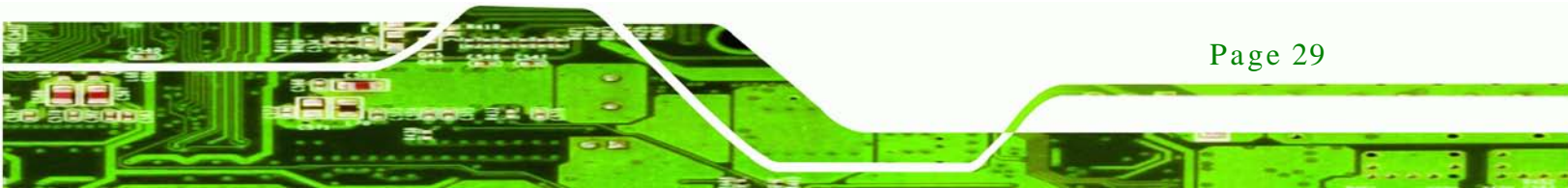

|            | Clock            | 0 to 100                 |
|------------|------------------|--------------------------|
|            | Phase            | 0 to 100                 |
|            | H. Position      | 0 to 100                 |
|            | V. Position      | 0 to 100                 |
|            | Sharpness        | 1 to 5                   |
| Color Menu | 6500K            | - Preset NTSC value      |
|            | 7500K            | - Preset NTSC value      |
|            | 9300K            | - Preset NTSC value      |
|            | Red              | RGB values from 0 to 100 |
|            | Green            | RGB values from 0 to 100 |
|            | Blue             | RGB values from 0 to 100 |
| OSD Menu   | OSD Time Out     | 0 to 60 sec              |
|            | OSD Position     | 1 to 5                   |
|            | OSD Transparency | 20, 40, 60, 80, 100      |
|            | Factory Reset    | Select                   |
|            | Auto Adjust      | Select                   |
|            | Auto Color       | Select                   |
|            | Gamma            | Off, On                  |
| Exit Menu  | Exit             | Select                   |

Table 6-1: OSD Menus

# 6.2 Using the OSD

Technology Corp

OSD menu options are described below.

## 6.2.1 Main Display Features

Main display features are shown in Figure 6-2.

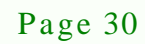

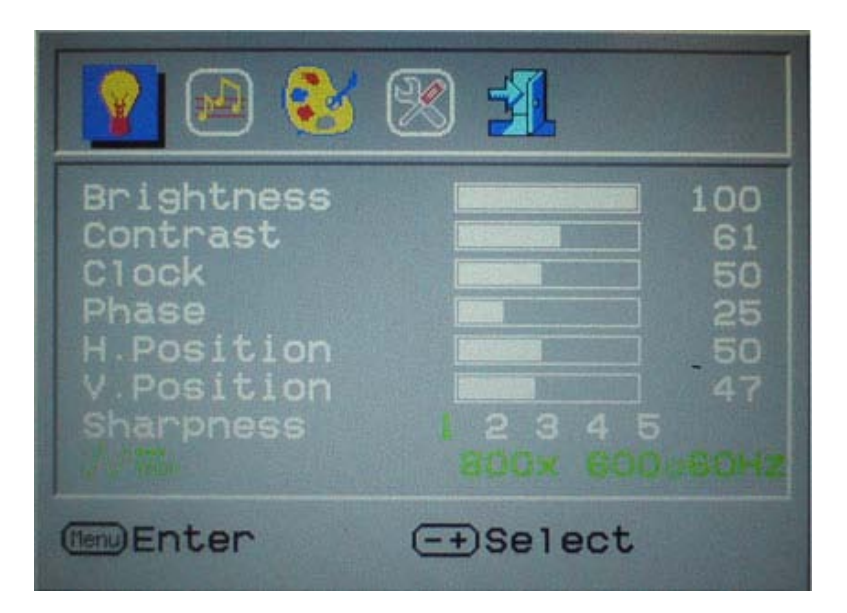

®Technology Corp.

#### Figure 6-2: Main Display Features

|             | The brightness option adjusts the brightness of screen. This function   |
|-------------|-------------------------------------------------------------------------|
| Brightness  | adjusts the offset value of ADC. Setting this value too high or too low |
| Digitiess   | will affect the quality of image. When the auto- dimming function is    |
|             | turned on, the brightness control is not effective.                     |
| Contract    | This function adjusts the gain value of ADC. Adjusting this value too   |
| Contrast    | high or too low will worsen the quality of image.                       |
| Clock       | Adjusts the width of the display screen.                                |
| Phase       | Adjusts the input signal.                                               |
| H. Position | Adjusts the horizontal position of the display screen.                  |
| V. Position | Adjusts the vertical position of the display screen                     |
| Sharpness   | Adjust the sharpness of the display                                     |

#### 6.2.2 Color

Color options are shown in Figure 6-3.

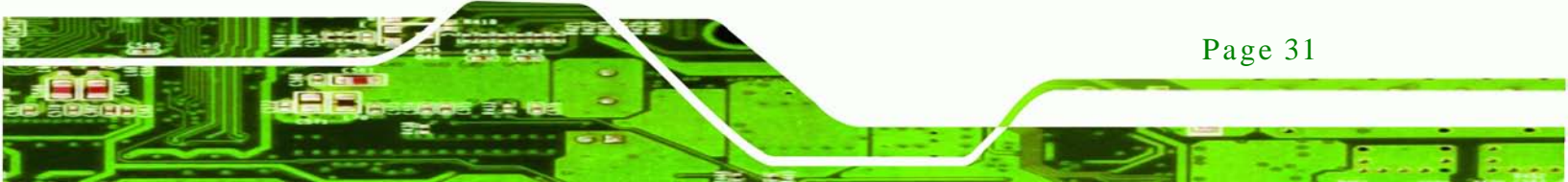

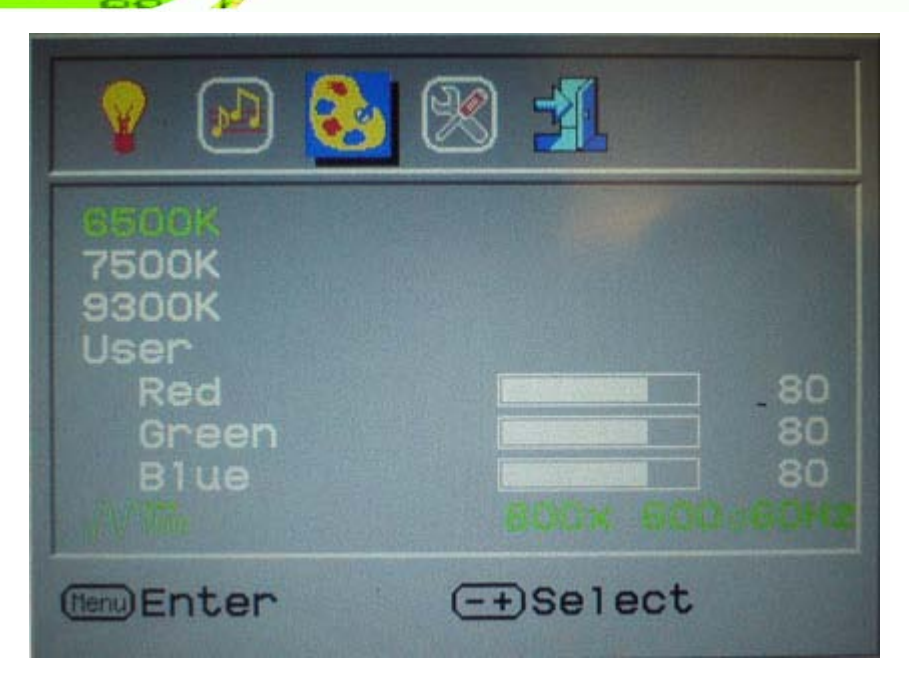

#### Figure 6-3: Color Options

Technology Corp

The Color menu fine-tunes the palette of color hues for the LCD.

- 7500k NTSC standard Kelvin
- 9300k NTSC standard Kelvin
- User This item allows fine-tuning the balance among Red, Green, and Blue color hues if images look garish or unrealistic.

# 6.2.3 OSD Configurations

The OSD configurations are shown in Figure 6-4.

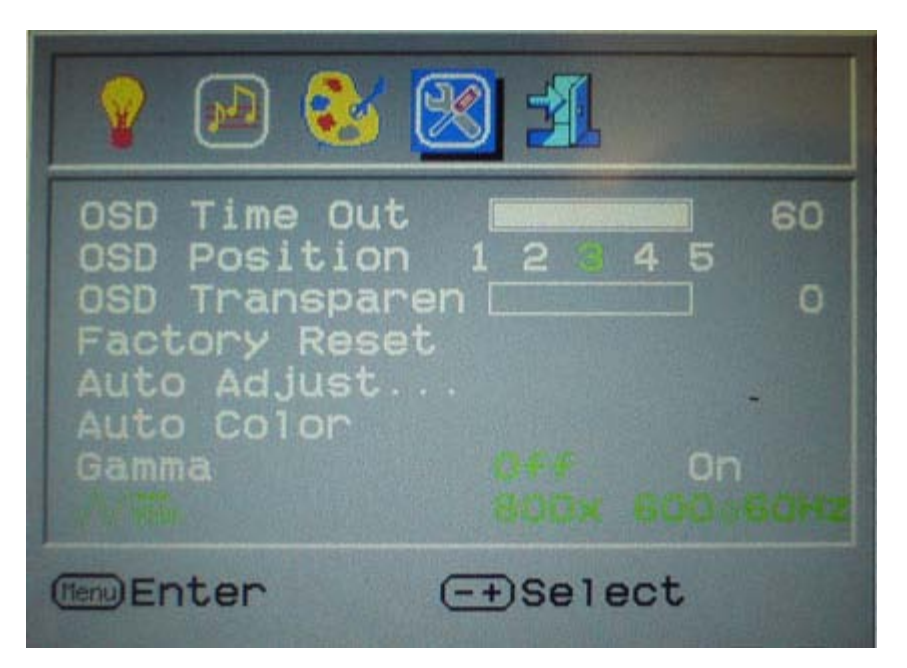

®Technology Corp.

Figure 6-4: OSD Configurations Menu

OSD Configurations are described below.

| OSD Time Out     | Determines how many seconds the OSD screen stays on screen before it disappears when OSD is left unattended.                                             |  |  |
|------------------|----------------------------------------------------------------------------------------------------|--|--|
| OSD Position     | Adjusts the OSD position on the screen. Position 1 is in the upper left<br>of the screen, position 2 in the upper right and position 3 in the<br>center. |  |  |
| OSD Transparency | Adjust the transparency of the OSD menu background.                                                                                                    |  |  |
| Factory Reset    | Restores the default OSD settings. Note that this will restore all default display settings.                                                             |  |  |
| Auto Adjust      | Automatically adjusts the position of the display screen                                                                                                 |  |  |
| Auto Color       | Automatically adjusts the color settings.                                                                                                    |  |  |

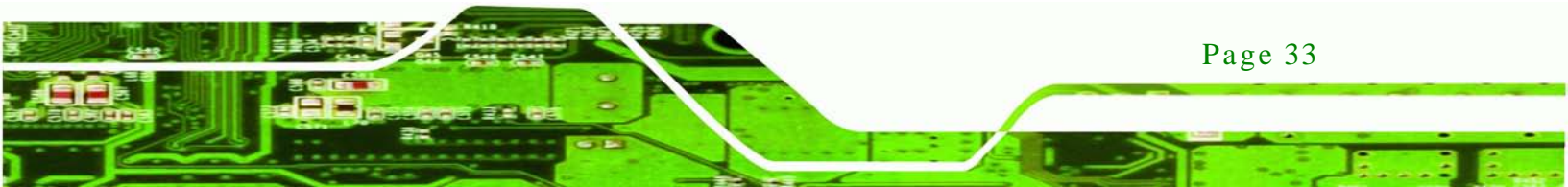

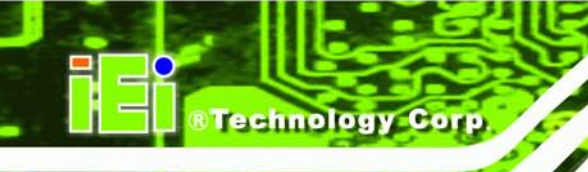

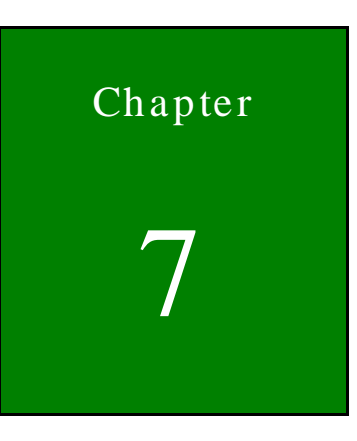

# Software Driver

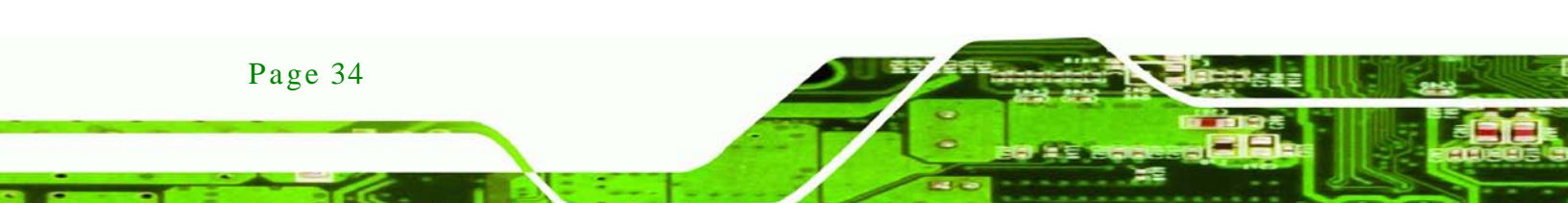

# 7.1 Introduction

The touch panel controller enables analog resistive touch panels for four-wire, five-wire & eight-wire models. The controller directly communicates with the PC system through the touch panel communications interface. The controller design is superior in sensitivity, accuracy, and friendly operation. The touch panel driver emulates the left mouse button and the right mouse button functions.

Technology

Corp.

The touch panel driver supports the following operating systems:

- Microsoft<sup>®</sup> Windows<sup>®</sup> versions:
  - O Microsoft<sup>®</sup> Windows<sup>®</sup> 2000
  - O Microsoft<sup>®</sup> Windows<sup>®</sup> XP
  - O Microsoft<sup>®</sup> Windows<sup>®</sup> 2003
  - O Microsoft<sup>®</sup> Windows<sup>®</sup> 2008
  - O Microsoft<sup>®</sup> Windows<sup>®</sup> Vista
  - O Microsoft<sup>®</sup> Windows<sup>®</sup> 7
- Microsoft<sup>®</sup> Windows<sup>®</sup> CE versions:
  - O Microsoft<sup>®</sup> Windows<sup>®</sup> CE 4.2
  - O Microsoft<sup>®</sup> Windows<sup>®</sup> CE 5.0
  - O Microsoft<sup>®</sup> Windows<sup>®</sup> CE 6.0
- Linux Kernel 2.6
- DOS

Driver installation is described below.

#### 7.2 RS-232 or USB Touch Screen

Before installing the driver, connect the LCD-KIT monitor to the motherboard. The LCD-KIT monitors support touch screen modality through an RS-232 or USB interface connection. Decide through which interface the touch screen is to be controlled.

 RS-232 Interface: If the touch screen interface connection is an RS-232 connection, connect the RS-232 connector on the single board computer to the DB-9 connector of the LCD-KIT monitor.

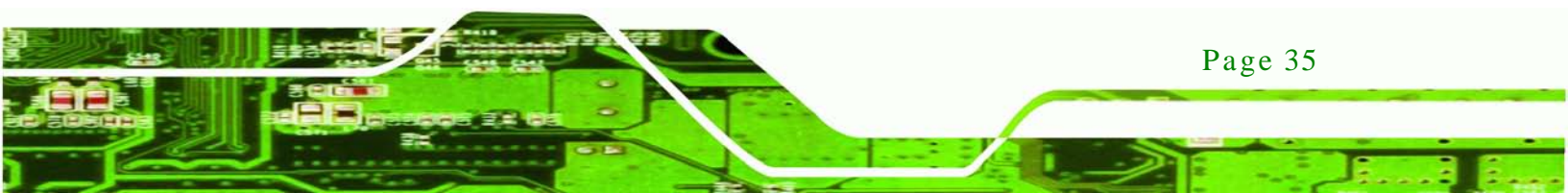

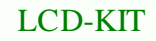

 USB Interface: If the touch screen interface connection is a USB connection, connect the USB connector on the single board computer to the external USB port connector of the LCD-KIT monitor.

## 7.3 Touch Panel Driver Installation

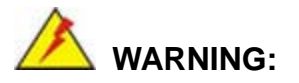

**Technology** Corp

Before the touch screen driver is installed, make sure the system is connected to the monitor with a USB cable or an RS-232 null cable. Also, make sure the VGA connector on the system is connected to the VGA connector on the bottom of the monitor.

To install the touch panel driver for the LCD-KIT, please follow the instructions below:

- Step 1: Connect the LCD-KIT monitor to the single board computer. See above.
- Step 2: Install the driver CD. Install the driver CD into the system to which the LCD-KIT monitor is connected.
- Step 3: Select the **Touch Screen** option in the menu of driver CD. The directory in **Figure 7-1** appears.

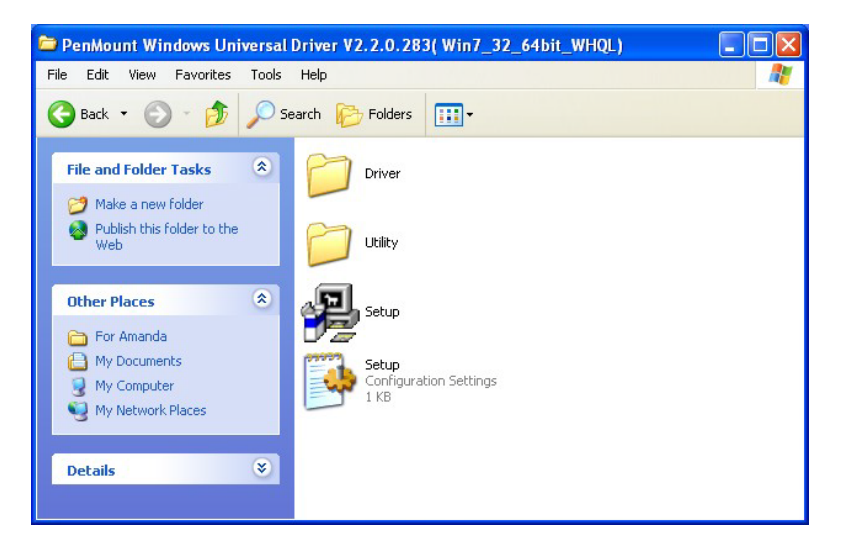

Figure 7-1: Setup Icon

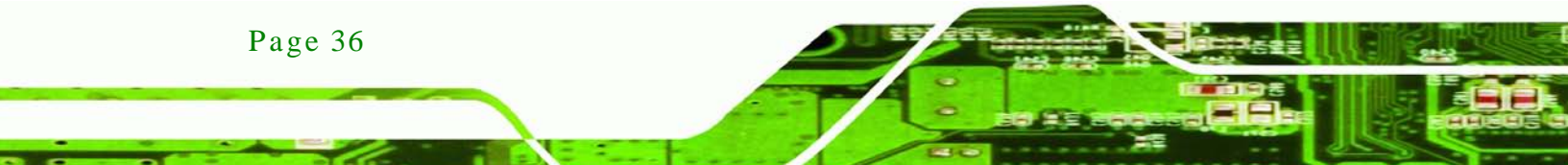

- Step 4: Double click the setup icon in **Figure 7-1**.
- Step 5: The Welcome screen in Figure 7-2 appears.

**R**Technology

Corp.

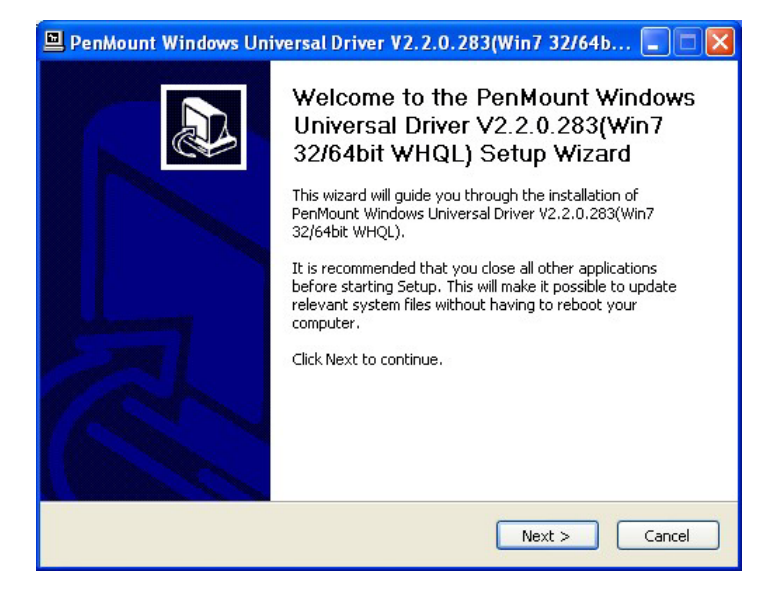

Figure 7-2: Welcome Screen

- Step 6: Click Next to continue.
- Step 7: The license agreement in Figure 7-3 appears. Accept the terms of the

agreement by clicking I Agree.

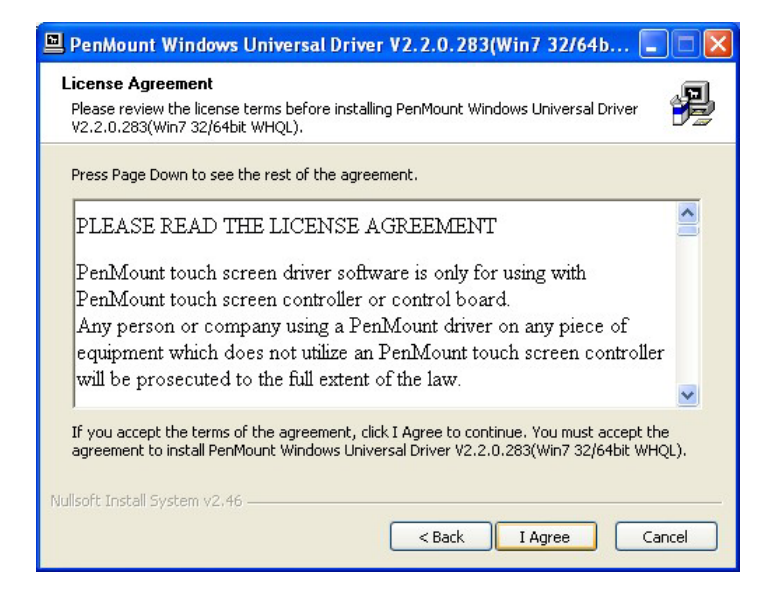

Figure 7-3: License Agreement

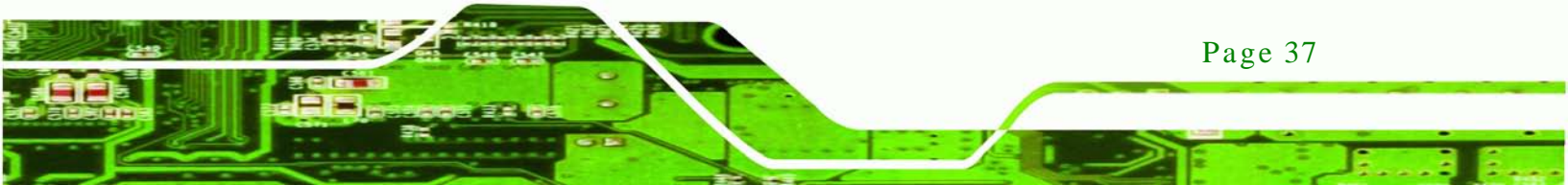

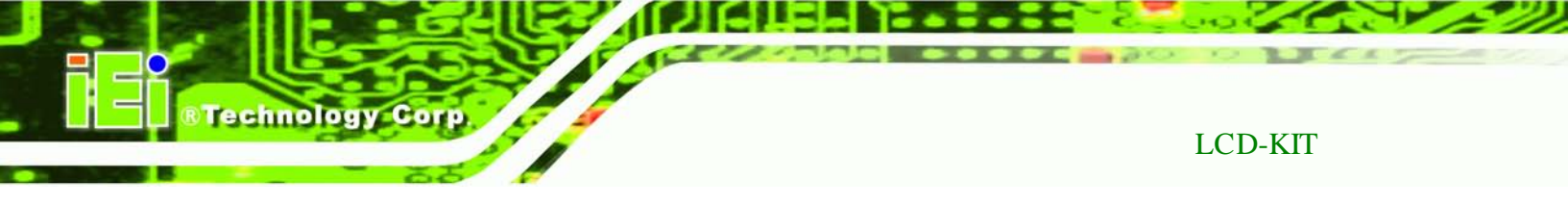

| Step 6. The installation destination screen appeals. See I guie 1-4. Click IIIs | I ne installation destination screen appears. See F | igure 7-4 | . UIICK Insta |
|---------------------------------------------------------------------------------|-----------------------------------------------------|-----------|---------------|
|---------------------------------------------------------------------------------|-----------------------------------------------------|-----------|---------------|

| 🖳 PenMount Windows Universal Driver V2.2.0.283(Win7 32/64b 🔳 🗖 🔀                                                                                                    |  |  |  |  |
|----------------------------------------------------------------------------------------------------|--|--|--|--|
| Choose Install Location<br>Choose the folder in which to install PenMount Windows Universal Driver<br>V2.2.0.283(Win7 32/64bit WHQL).                                                                                                 |  |  |  |  |
| Setup will install PenMount Windows Universal Driver V2.2.0.283(Win7 32/64bit WHQL) in the<br>following folder. To install in a different folder, click Browse and select another folder. Click<br>Install to start the installation. |  |  |  |  |
| Destination Folder           C:\Program Files\PenMount Windows Universal Driver         Browse                                                                                                    |  |  |  |  |
| Space required: 0.0KB                                                                                                    |  |  |  |  |
| Space available: 1.4GB                                                                                                    |  |  |  |  |
| Nullsoft Install System v2.46                                                                                                    |  |  |  |  |
| < Back Install Cancel                                                                                                    |  |  |  |  |

#### Figure 7-4: Initiate Install

Step 9: The installation of the program begins. See **Figure 7-5**.

| 🖳 PenMount Windows Universal Driver V2.2.0.283(Win7 32/64b 🔳 🗖 🔀                                                        |
|----------------------------------------------------------------------------------------------------|
| Installing<br>Please wait while PenMount Windows Universal Driver V2.2.0.283(Win7 32/64bit<br>WHQL) is being installed. |
| Copy to C:\Program Files\PenMount Windows Universal Driver\amd64\pmhidusb.sys                                           |
|                                                                                                    |
|                                                                                                    |
| Nulleoft Testall Sustan v2.46                                                                                           |
| < Back Next > Cancel                                                                                                    |

#### Figure 7-5: Installation Starts

Step 10: When the installation is complete, the complete screen appears. See Figure 7-6.

To complete the installation process click **Finish**.

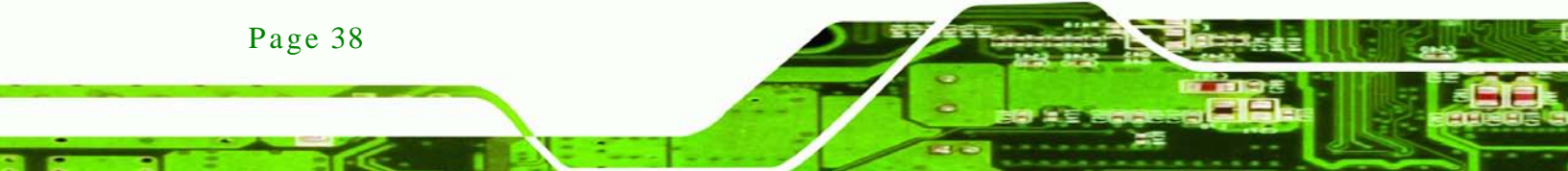

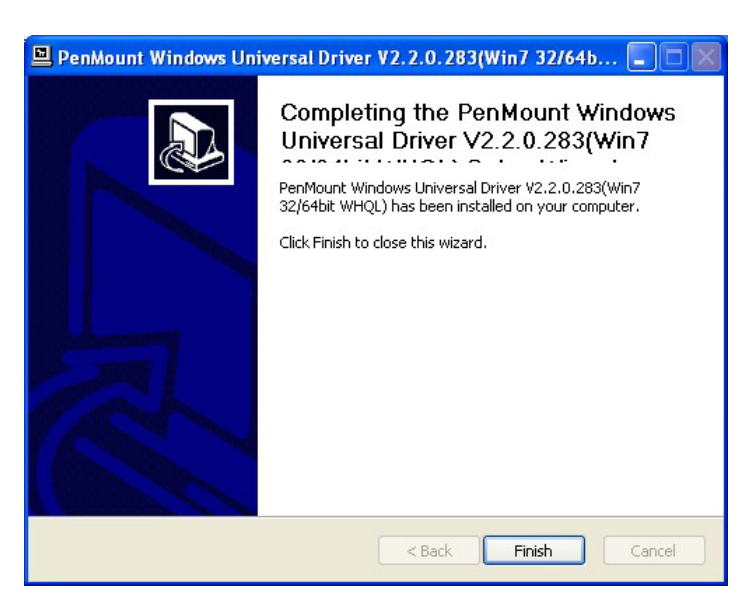

Figure 7-6: Finish Installation

#### 7.4 Change the Touch Screen Interface

If the touch screen interface must be changed from an RS-232 interface to a USB interface or, from a USB interface to an RS-232 interface, the following steps must be followed.

Technolog

Corp

- Step 1: Uninstall the touch screen driver
- Step 2: Remove the interface cable i.e. remove the RS-232 cable or the USB cable
- Step 3: Install the new cable i.e. install the USB cable or the RS-232 cable.
- Step 4: Reinstall the driver CD as described above.

# 7.5 Calibrating the Touch Screen

To calibrate the touch screen cursor with the motion of the touch screen pen (or finger), please follow the steps below:

- Step 1: Make sure the system is properly connected through an RS-232 or a USB interface to the LCD-KIT monitor.
- Step 2: Make sure the touch screen driver is properly installed.

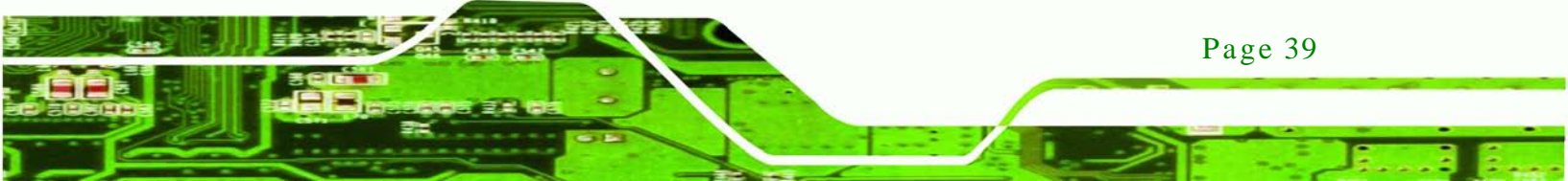

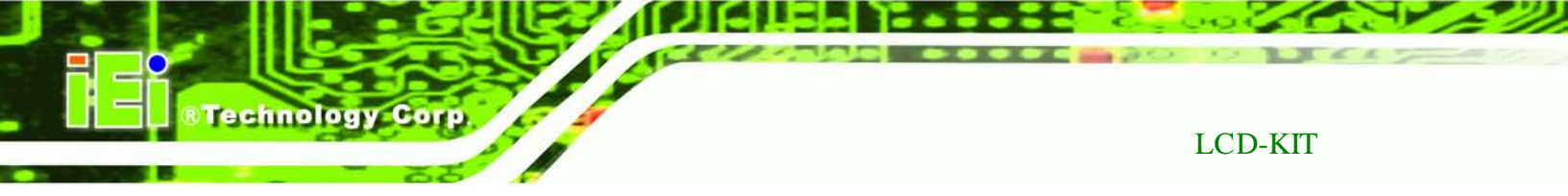

| Step 3: | Locate the PenMount | Monitor icon in the bottom | left corner of the screen. |
|---------|---------------------|----------------------------|----------------------------|
|---------|---------------------|----------------------------|----------------------------|

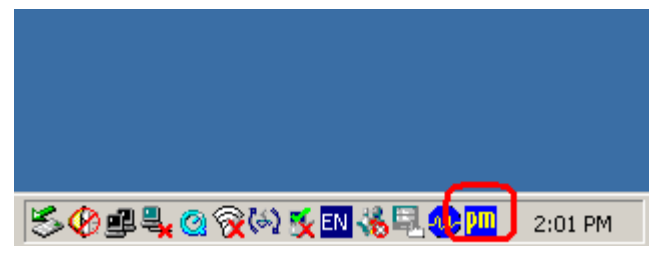

Figure 7-7: PenMount Monitor Icon

Step 4: Click the icon. A pop up menu appears. See Figure 7-8.

|         | Control Panel            |         |
|---------|--------------------------|---------|
|         | Beep 🕨 🕨<br>Right Button |         |
|         | Exit                     |         |
| ≶ዏ₽Ҷ⊙⊗⊮ | 2 🕵 EN 🌾 🗐 🛷 Pi          | 2:02 PM |

Figure 7-8: PenMount Monitor Popup Menu

- Step 5: Click Control Panel in the pop up menu shown in **Figure 7-8.**
- Step 6: The configuration screen in **Figure 7-9** appears.

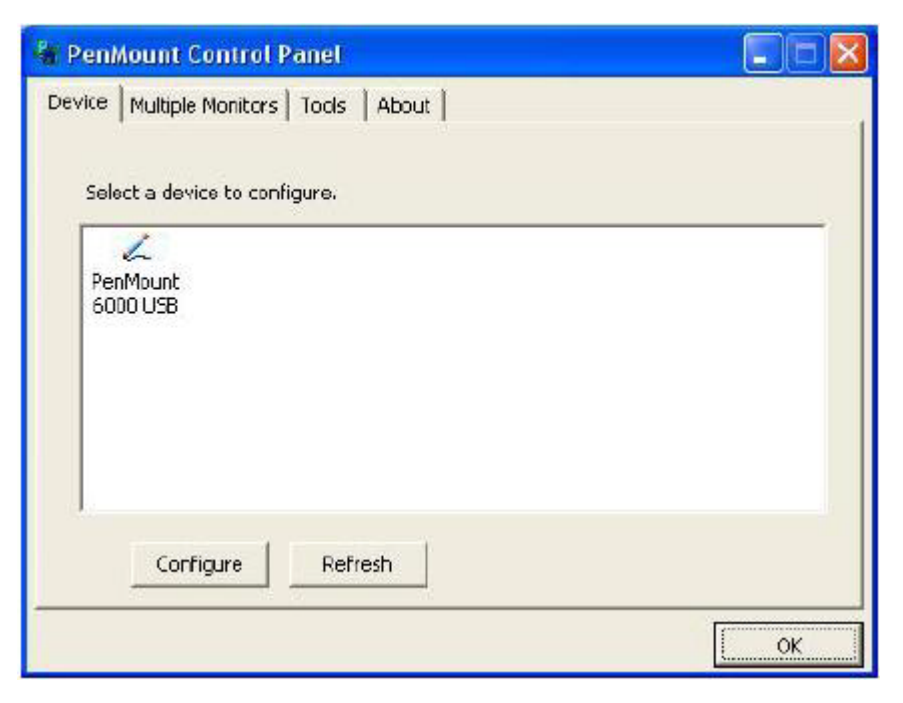

Figure 7-9: Configuration Screen

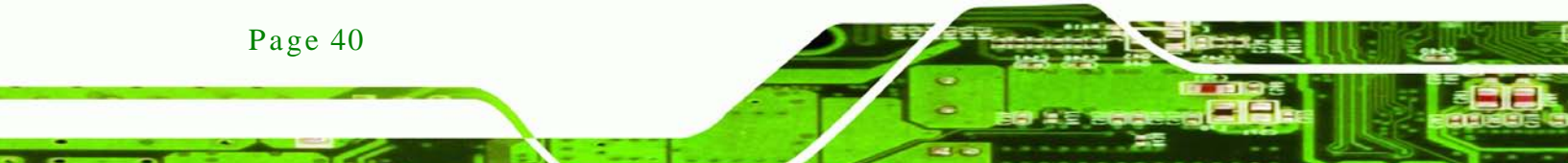

Step 7: Double click the PenMount 6000 icon as shown in Figure 7-9.

Technology Corp.

- Step 8: The calibration initiation screen in **Figure 7-10** appears.
- Step 9: Select the Standard Calibration button as shown in **Figure 7-10**.

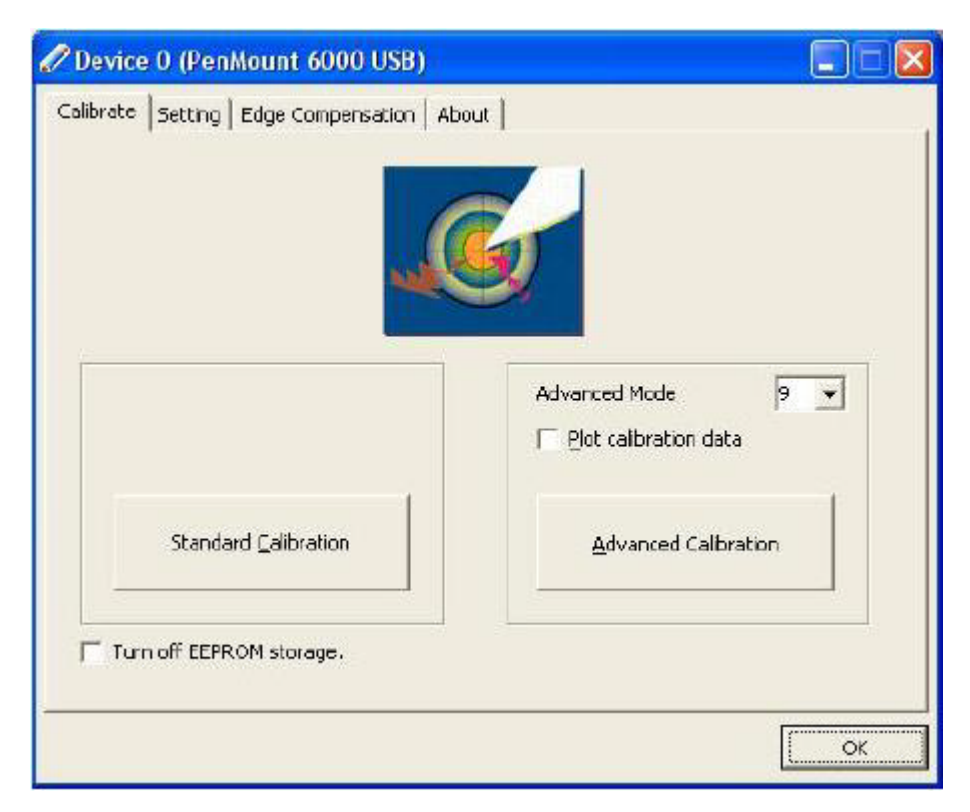

Figure 7-10: Calibration Initiation Screen

Step 10: The calibration screen in is shown. See Figure 7-11.

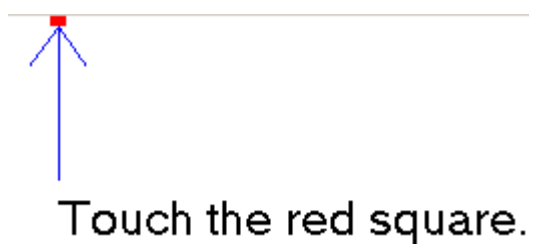

rodon ine red squar

#### Figure 7-11: Calibration Screen

Step 11: Follow the instructions. The user is asked touch the screen at five specified points after which the screen is calibrated.

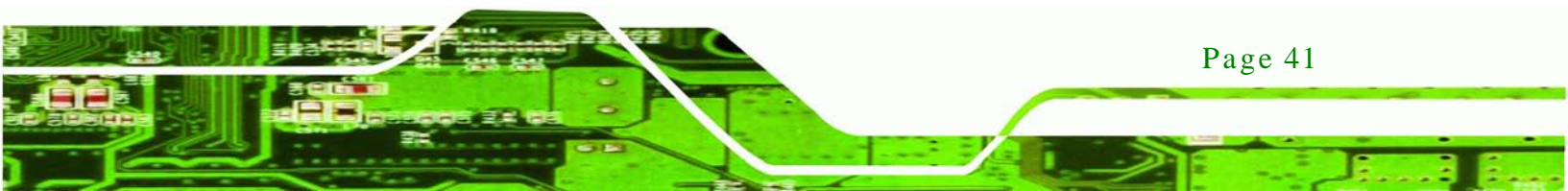

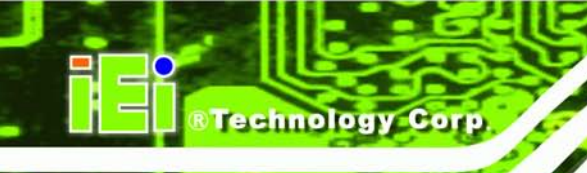

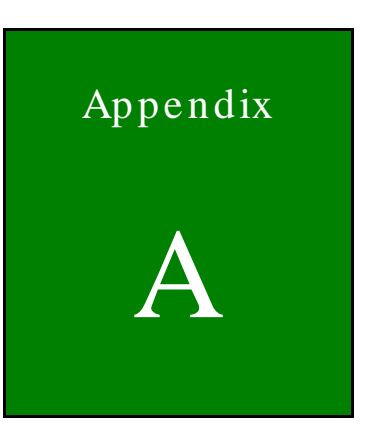

# Certifications

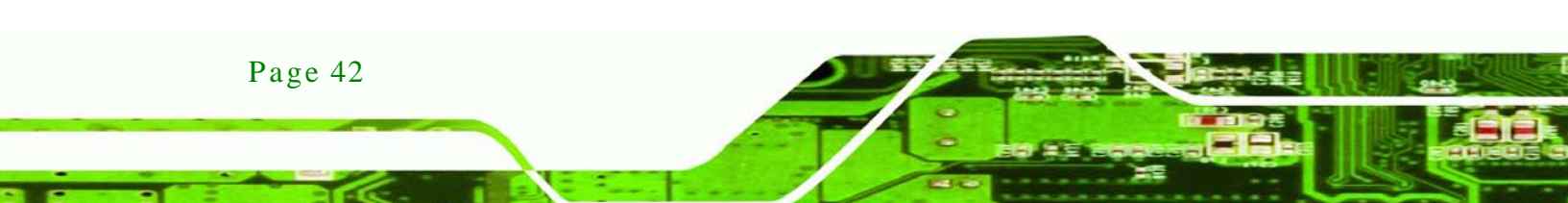

# A.1 RoHS Compliant

All models in the LCD-KIT series comply with the Restriction of Hazardous Materials (RoHS) Directive. This means that all components used to build the industrial workstations and the workstation itself are RoHS compliant.

Technology Corp.

The RoHS Directive bans the placing on the EU market of new electrical and electronic equipment containing more than agreed levels of lead, cadmium, mercury, hexavalent chromium, polybrominated biphenyl (PBB) and polybrominated diphenyl ether (PBDE) flame retardants.

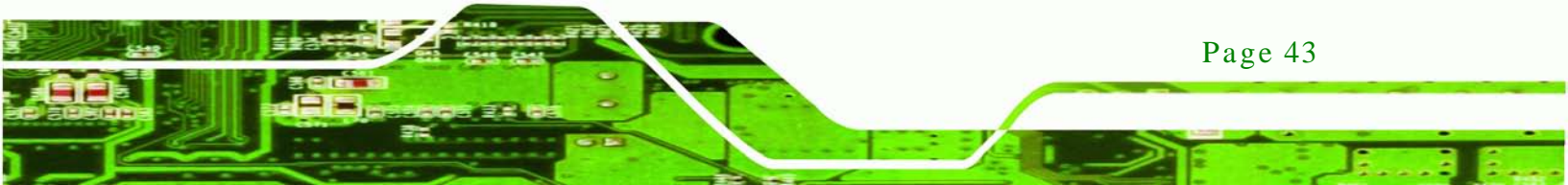

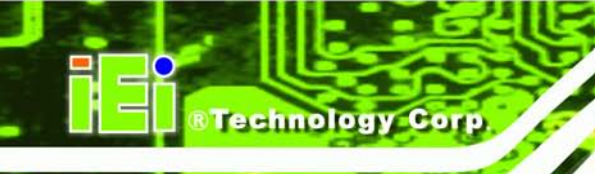

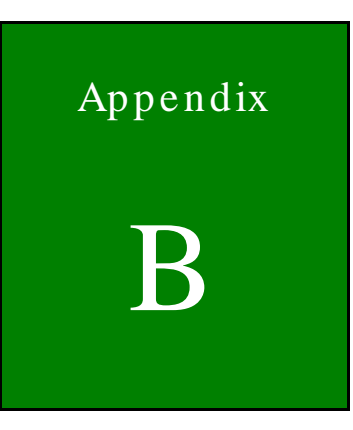

# Safety Precautions

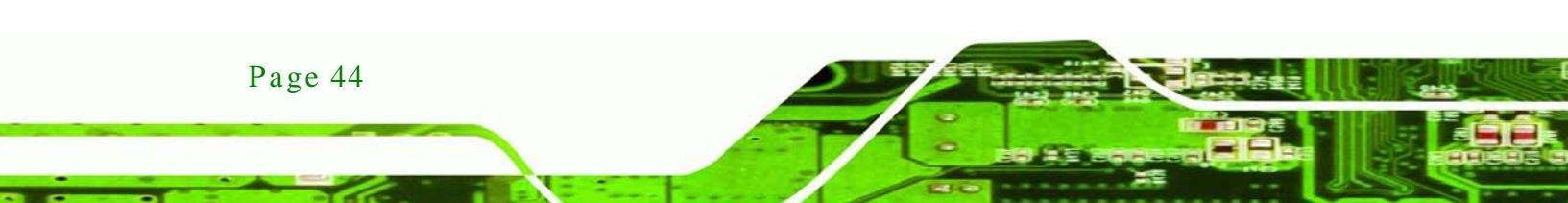

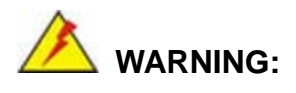

The precautions outlined in this chapter should be strictly followed. Failure to follow these precautions may result in permanent damage to the LCD-KIT Series.

Technolog

Corp.

## **B.1 Safety Precautions**

Please follow the safety precautions outlined in the sections that follow:

#### **B.1.1 General Safety Precautions**

Please ensure the following safety precautions are adhered to at all times.

- Follow the electrostatic precautions outlined below whenever the LCD-KIT Series is opened.
- Make sure the power is turned off and the power cord is disconnected whenever the LCD-KIT Series is being installed, moved or modified.
- Do not apply voltage levels that exceed the specified voltage range.
   Doing so may cause fire and/or an electrical shock.
- Electric shocks can occur if the LCD-KIT Series chassis is opened when the LCD-KIT Series is running.
- Do not drop or insert any objects into the ventilation openings of the LCD-KIT Series.
- If considerable amounts of dust, water, or fluids enter the LCD-KIT Series, turn off the power supply immediately, unplug the power cord, and contact the LCD-KIT Series vendor.
- DO NOT:
  - O Drop the LCD-KIT Series against a hard surface.
  - O Strike or exert excessive force onto the LCD panel.
  - O Touch any of the LCD panels with a sharp object
  - O In a site where the ambient temperature exceeds the rated temperature

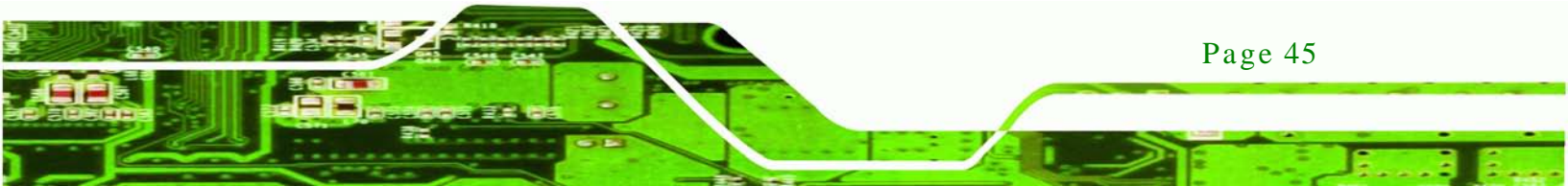

#### **B.1.2** Anti-static Precautions

echnology Cor

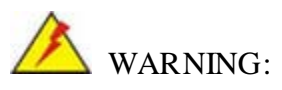

Failure to take ESD precautions during the installation of the LCD-KIT Series may result in permanent damage to the LCD-KIT Series and severe injury to the user.

Electrostatic discharge (ESD) can cause serious damage to electronic components, including the LCD-KIT Series. Dry climates are especially susceptible to ESD. It is therefore critical that whenever the LCD-KIT Series is opened and any of the electrical components are handled, the following anti-static precautions are strictly adhered to.

- Wear an anti-static wristband: Wearing a simple anti-static wristband can help to prevent ESD from damaging any electrical component.
- Self-grounding: Before handling any electrical component, touch any grounded conducting material. During the time the electrical component is handled, frequently touch any conducting materials that are connected to the ground.
- Use an anti-static pad: When configuring or working with an electrical component, place it on an antic-static pad. This reduces the possibility of ESD damage.
- Only handle the edges of the electrical component. When handling the electrical component, hold the electrical component by its edges.

## **B.2** Maintenance and Cleaning Precautions

When maintaining or cleaning the LCD-KIT Series, please follow the guidelines below.

#### **B.2.1** Maintenance and Cleaning

Prior to cleaning any part or component of the LCD-KIT Series, please read the details below.

 Except for the LCD panel, never spray or squirt liquids directly onto any other components. To clean the LCD panel, gently wipe it with a piece of soft dry cloth or a slightly moistened cloth.

Technology

Corp.

- The interior of the LCD-KIT Series does not require cleaning. Keep fluids away from the LCD-KIT Series interior.
- Be cautious of all small removable components when vacuuming the LCD-KIT Series.
- Turn the LCD-KIT Series off before cleaning the LCD-KIT Series.
- Never drop any objects or liquids through the openings of the LCD-KIT Series.
- Be cautious of any possible allergic reactions to solvents or chemicals used when cleaning the LCD-KIT Series.
- Avoid eating, drinking and smoking within vicinity of the LCD-KIT Series.

#### **B.2.2** Cleaning Tools

Some components in the LCD-KIT Series may only be cleaned using a product specifically designed for the purpose. In such case, the product will be explicitly mentioned in the cleaning tips. Below is a list of items to use when cleaning the LCD-KIT Series.

- *Cloth* Although paper towels or tissues can be used, a soft, clean piece of cloth is recommended when cleaning the LCD-KIT Series.
- Water or rubbing alcohol A cloth moistened with water or rubbing alcohol can be used to clean the LCD-KIT Series.
- Using solvents The use of solvents is not recommended when cleaning the LCD-KIT Series as they may damage the plastic parts.
- Vacuum cleaner Using a vacuum specifically designed for computers is one of the best methods of cleaning the LCD-KIT Series. Dust and dirt can restrict the airflow in the LCD-KIT Series and cause its circuitry to corrode.
- Cotton swabs Cotton swaps moistened with rubbing alcohol or water are excellent tools for wiping hard to reach areas.
- **Foam swabs** Whenever possible, it is best to use lint free swabs such as foam swabs for cleaning.

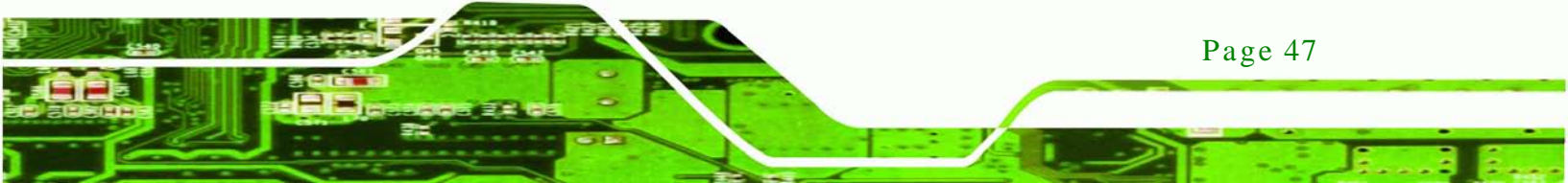

B Technology Corp.

LCD-KIT

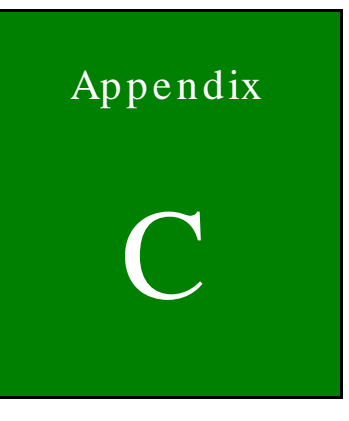

# smartOSD

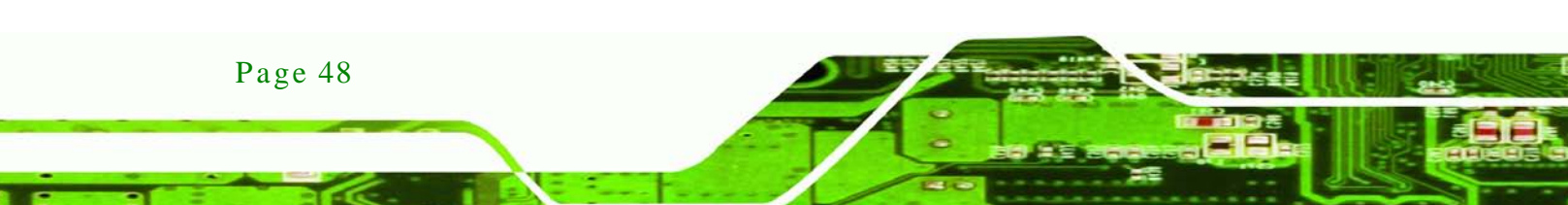

# C.1 IEI smartOSD Quick Installation Guide

IEI smartOSD is a proprietary On-Screen-Display (OSD) software solution from IEI that enables easy, remote monitor setting adjustments in a Windows environment. IEI smartOSD delivers excellent performance and provides more flexibility than the typical OSD hardware solutions when adjusting a monitor. smartOSD also allows monitor settings such as brightness, contrast, screen position, size, and color gain to be read and changed over normal video cable (VGA or DVI). The smartOSD function is only supported by revision 1.1 models and above.

Technology

Corp.

## C.2 Pre-installation Notice

Before installing smartOSD software, please make sure one of the following operating systems is installed:

- Windows 95
- Windows NT 4.0
- Windows 98
- Windows 2000
- Windows 2003
- Windows XP
- Windows Vista

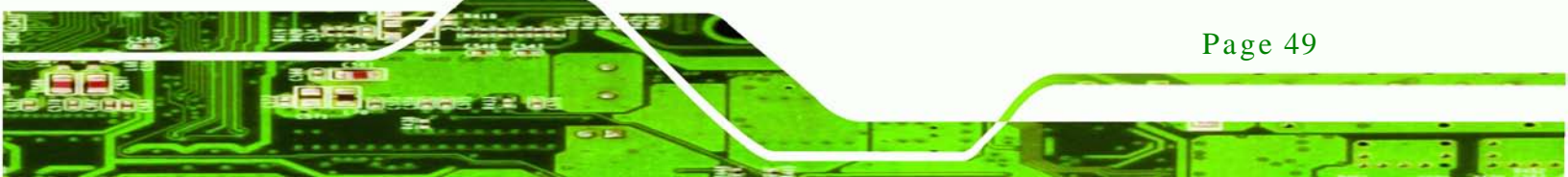

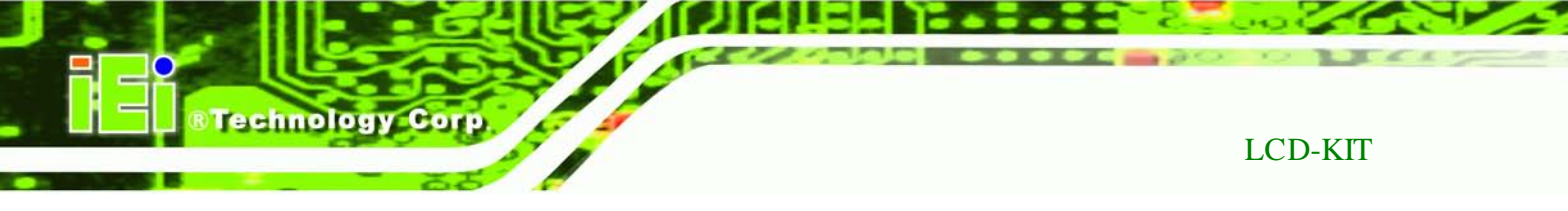

# C.3 smartOSD Install

Connect the LCD-KIT to a host computer. Insert the CD that came with the system and follow the instructions below.

Step 1: When the CD installs the screen shown in Figure C-1 appears.

| 🥺 AutoPlay Application                     |                |               |
|--------------------------------------------|----------------|---------------|
|                                            |                | IEI Driver CD |
|                                            |                |               |
|                                            | DM Series      | DM-190G       |
| eSolution innovator<br>embedded your life~ | ISDM Series    | DM-170G       |
|                                            | CD-KIT Series  | DM-150G       |
|                                            | C TDM Series   | DM-121G       |
|                                            | SRM Series     | DM-104G       |
|                                            | SRM-KIT Series | DM-84G        |
|                                            | DMDM Series    | DM-65G        |
|                                            | Smart OSD_V1.3 |               |
| www.ieiworld.com                           |                |               |

Figure C-1: smartOSD Installer

- Step 2: Click "Smart OSD" in Figure C-1.
- Step 3: The welcome screen shown in Figure C-2 appears.

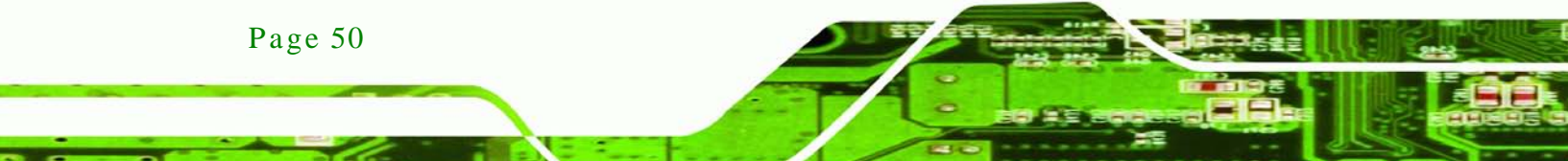

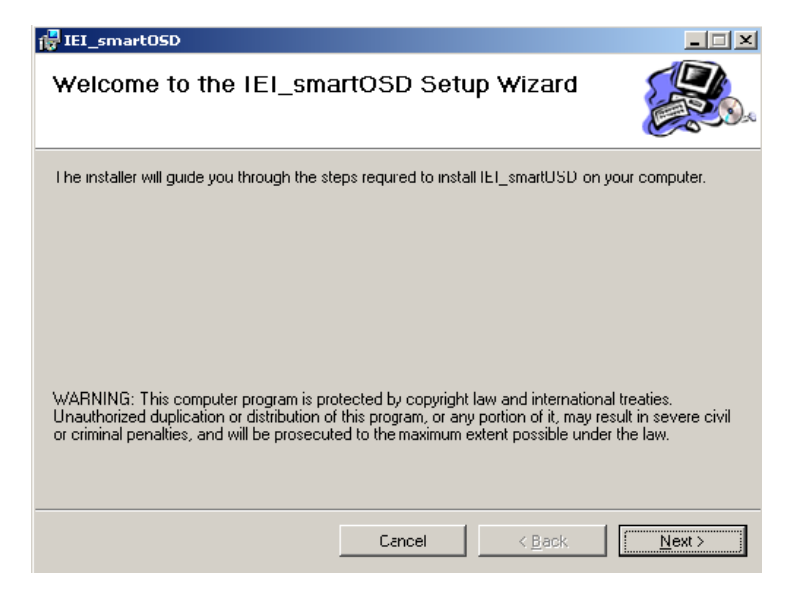

Technology Corp.

Figure C-2: smartOSD Welcome Screen

- Step 4: Click Next to continue.
- Step 5: The Folder Select screen in Figure C-3 appears.

| 🙀 IEI_smartOSD                                                                                                    | X                      |
|----------------------------------------------------------------------------------------------------|------------------------|
| Select Installation Folder                                                                                                    |                        |
| The installer will install IEL_smartQSD to the following folder.<br>To install in this folder, click "Next". To install to a different folder, enter it be | low or click "Browse". |
| Eolder:<br>CAProgram FilestamartOSDVEI_smartOSDV                                                                                                    | Browse                 |
|                                                                                                    | Disk Cost              |
| Install IEI_smartOSD for yourself, or for anyone who uses this computer:                                                                                   |                        |
| Everyone                                                                                                    |                        |
| C Just me                                                                                                    |                        |
| Cancel < Back                                                                                                    | Next >                 |

#### Figure C-3: smartOSD Folder Select Screen

- Step 6: Select the installation folder in Figure C-3 shown above.
- Step 7: Click **Next** to continue.
- Step 8: The screen in Figure C-4 appears.

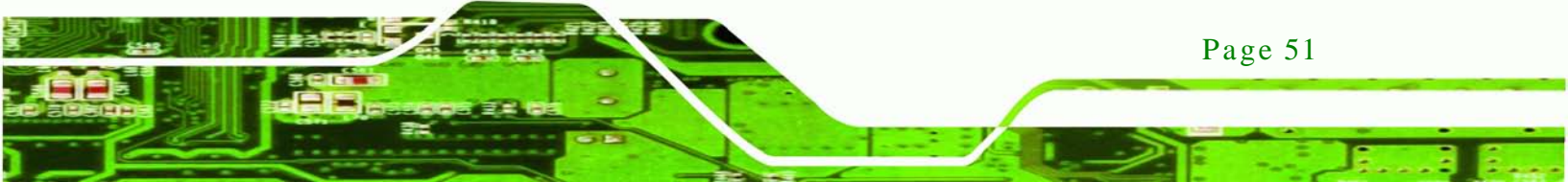

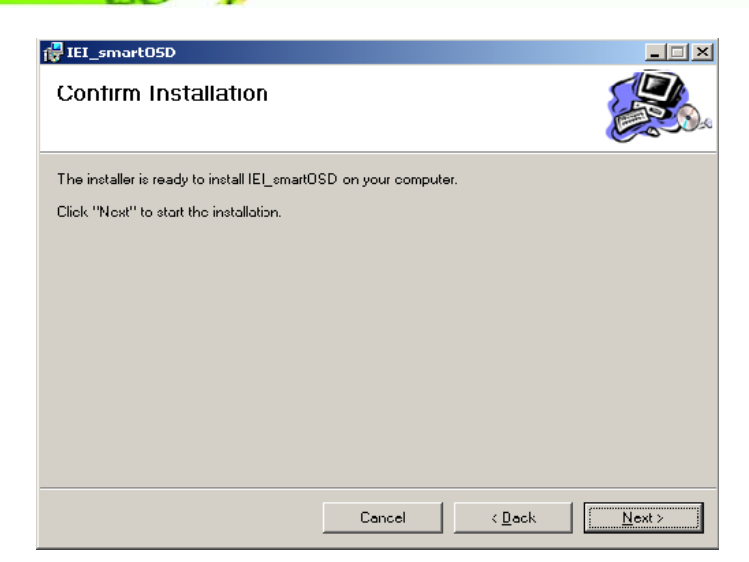

Figure C-4: smartOSD Confirm Installation

**Technology** Corp

Step 9: Confirm the installation by clicking **Next** in the screen above.

Step 10: The program starts to install and the progress bar shown in Figure C-5 appears.

| 🖶 IEI_smart05D                   |        |                |                |
|----------------------------------|--------|----------------|----------------|
| Installing IEI_smartOSD          | )      |                |                |
| IEI_smartOSD is being installed. |        |                |                |
| Please wait                      |        |                |                |
| ,                                |        |                |                |
|                                  |        |                |                |
|                                  |        |                |                |
|                                  |        |                |                |
|                                  | Cancel | < <u>B</u> ack | <u>N</u> ext > |

#### Figure C-5: smartOSD Installation Progress

Step 11: When the installation is complete the "Complete Installation" screen in Figure

C-6 appears.

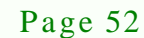

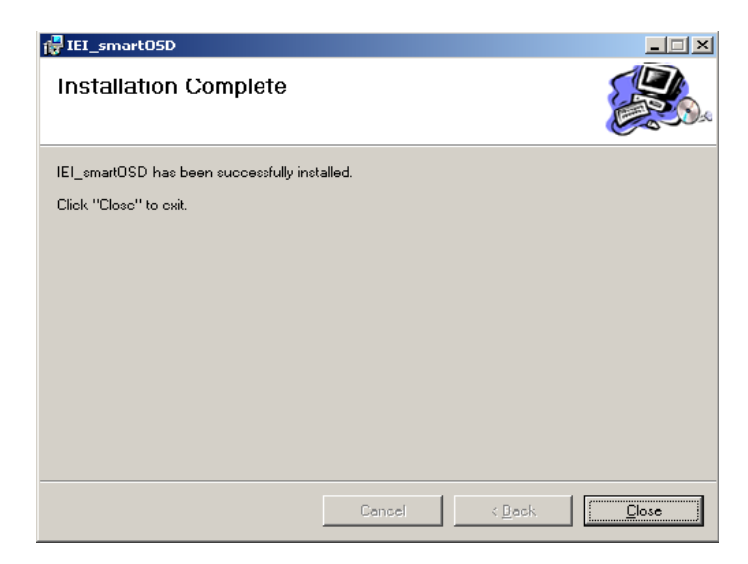

Figure C-6: smartOSD Installation Complete

- Step 12: Click **Close** in the screen above.
- Step 13: After quick setup is complete, the IEI smartOSD wizard logo appears on the desktop as shown in the screen below.

Technology Corp.

Step 14: To access the smartOSD, click the smartOSD wizard logo.

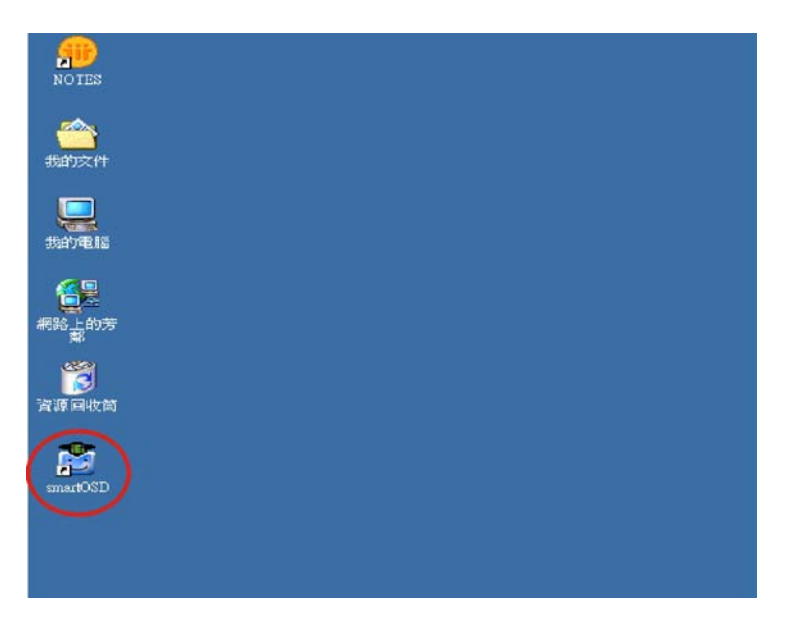

Figure C-7: smartOSD Desktop Icon

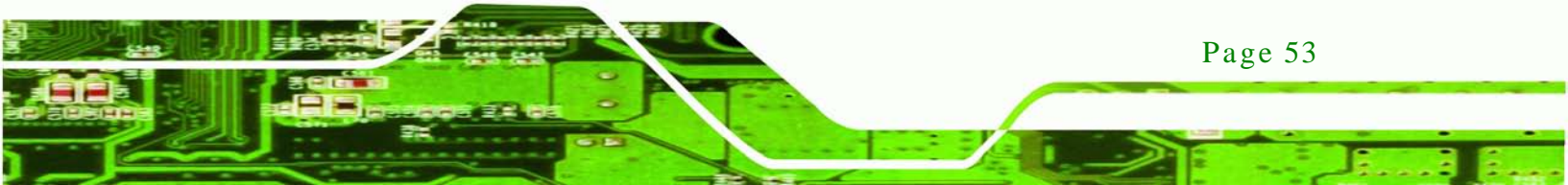

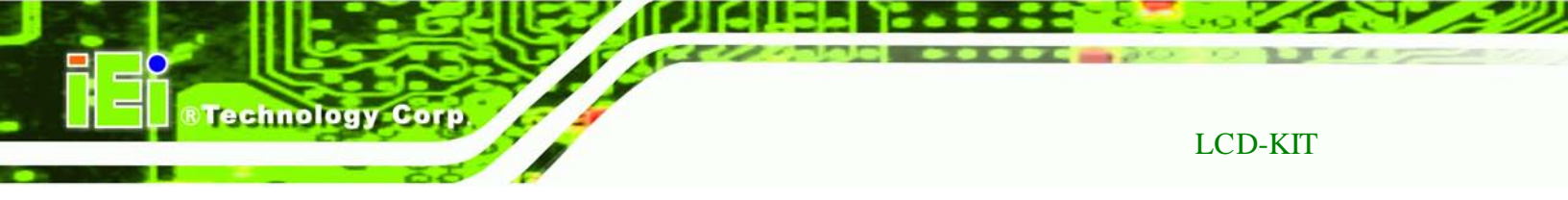

# C.4 Software Illustration

The table below shows the smartOSD menu structure for all IEI LCD monitors.

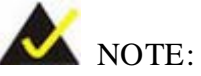

To update the display setting status immediately, push the refresh button on every page

To turn the system on, press ALT + P.

| Item       | Elements                                                                |
|------------|-------------------------------------------------------------------------|
| Management | Save/Load File                                                          |
|            | Power Management                                                        |
| EDID       | EDID contains basic information about the monitor and its capabilities. |
| Image      | Brightness                                                              |
|            | Contrast                                                                |
|            | Sharpness                                                               |
| Display    | Auto Adjust                                                             |
|            | Phase                                                                   |
|            | Clock                                                                   |
| Color      | Auto Color                                                              |
|            | User Red Gain                                                           |
|            | User Green Gain                                                         |
|            | User Blue Gain                                                          |
|            | Color Temperature (5000k and 4200k disabled in the LCD-KIT Series)      |
|            | Gamma                                                                   |
| PIP        | PIP (disabled in the LCD-KIT Series)                                    |

| Item   | Elements                                          |  |
|--------|---------------------------------------------------|--|
|        | PIP Source Input (disabled in the LCD-KIT Series) |  |
|        | PIP Size (disabled in the LCD-KIT Series)         |  |
| System | em Monitor Power Control                          |  |
|        | Auto Brightness (disabled in the LCD-KIT Series)  |  |
|        | Main Source Input (S-Video and CVBS disabled)     |  |
|        | Volume (disabled in the LCD-KIT Series)           |  |
|        | Factory Presets/OSD Lock/OSD Unlock               |  |
|        | Mute (disabled in the LCD-KIT Series)             |  |

Technology Corp.

Table C-1: SmartOSD Menu Structure

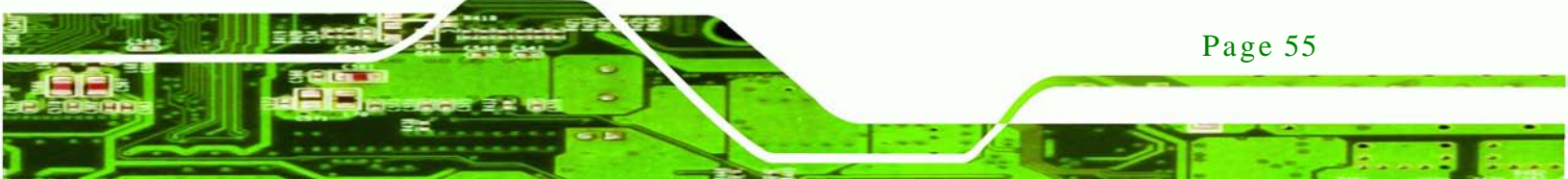

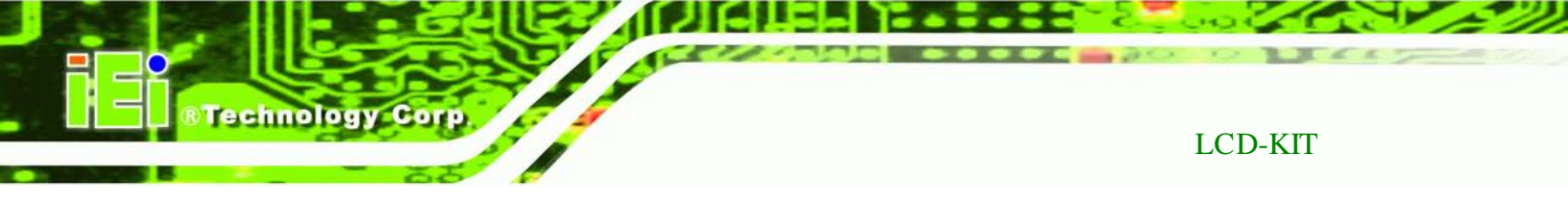

# C.4.1 Manage Page

|                                                                               | 另存新檔           |                                       |                                                        | ? 🛛                                                                                                    |  |
|-------------------------------------------------------------------------------|----------------|---------------------------------------|--------------------------------------------------------|----------------------------------------------------------------------------------------------------|--|
|                                                                               | 儲存於①:          | 🚞 smartOSD                            | •                                                      | - 🗈 📸 📰 -                                                                                                    |  |
|                                                                               | 我最近的文件         | AFL170<br>DM150<br>test               |                                                        |                                                                                                    |  |
|                                                                               | ○○<br>点面<br>○○ |                                       | 類型: DAT 檔案<br>修改日期: 2007/12/10 上午 10:32<br>大小: 60 個位元組 | 2                                                                                                    |  |
|                                                                               | 我的文件           |                                       |                                                        |                                                                                                    |  |
|                                                                               |                |                                       |                                                        |                                                                                                    |  |
|                                                                               | 4908-ED722 MP  | 檔名(N):<br>存檔類型(I):                    | AFL170<br>DAT Files (*.dat)                            | <ul> <li>▲</li> <li>▲</li> <li>■</li> <li>■</li></ul> |  |
| functions as .dat files and load the settings.                                |                |                                       |                                                        |                                                                                                    |  |
| Monage ED D Image Display Color PIP System About Monitor Select IEI Monito @0 |                |                                       |                                                        |                                                                                                    |  |
| - Fil                                                                         | e              |                                       |                                                        |                                                                                                    |  |
| 6                                                                             | Save File      | <b>2</b> I                            | .oad File                                              |                                                                                                    |  |
| - Tin                                                                         | ner            |                                       |                                                        | Timer: Specify the                                                                                                    |  |
| F                                                                             | Power On Time  | r                                     | Week rule                                              | power on and power                                                                                                    |  |
| P                                                                             | Hour           | Minute                                | Monday                                                 | monitor by setting the                                                                                                    |  |
|                                                                               |                |                                       | Tuesday                                                | time (Hour/Minute)                                                                                                    |  |
|                                                                               | Hour M         | inute                                 | Vednesday                                              | Week Rule: Set the                                                                                                    |  |
| F                                                                             | 23 🔹 59        | -                                     | Thursday                                               | days to power on the monitor                                                                                                    |  |
| Enable Timer Control                                                          |                |                                       |                                                        |                                                                                                    |  |
| COFF CON(Single) CON(All)                                                     |                |                                       |                                                        |                                                                                                    |  |
| E                                                                             | hable Timer C  | Enable Timer Control: Power on Sunday |                                                        |                                                                                                    |  |
| sir                                                                           | ngle (selected | monitor unit                          | ) or                                                   |                                                                                                    |  |

Figure C-8: Manage Page

Page 56

#### C.4.2 EDID Page

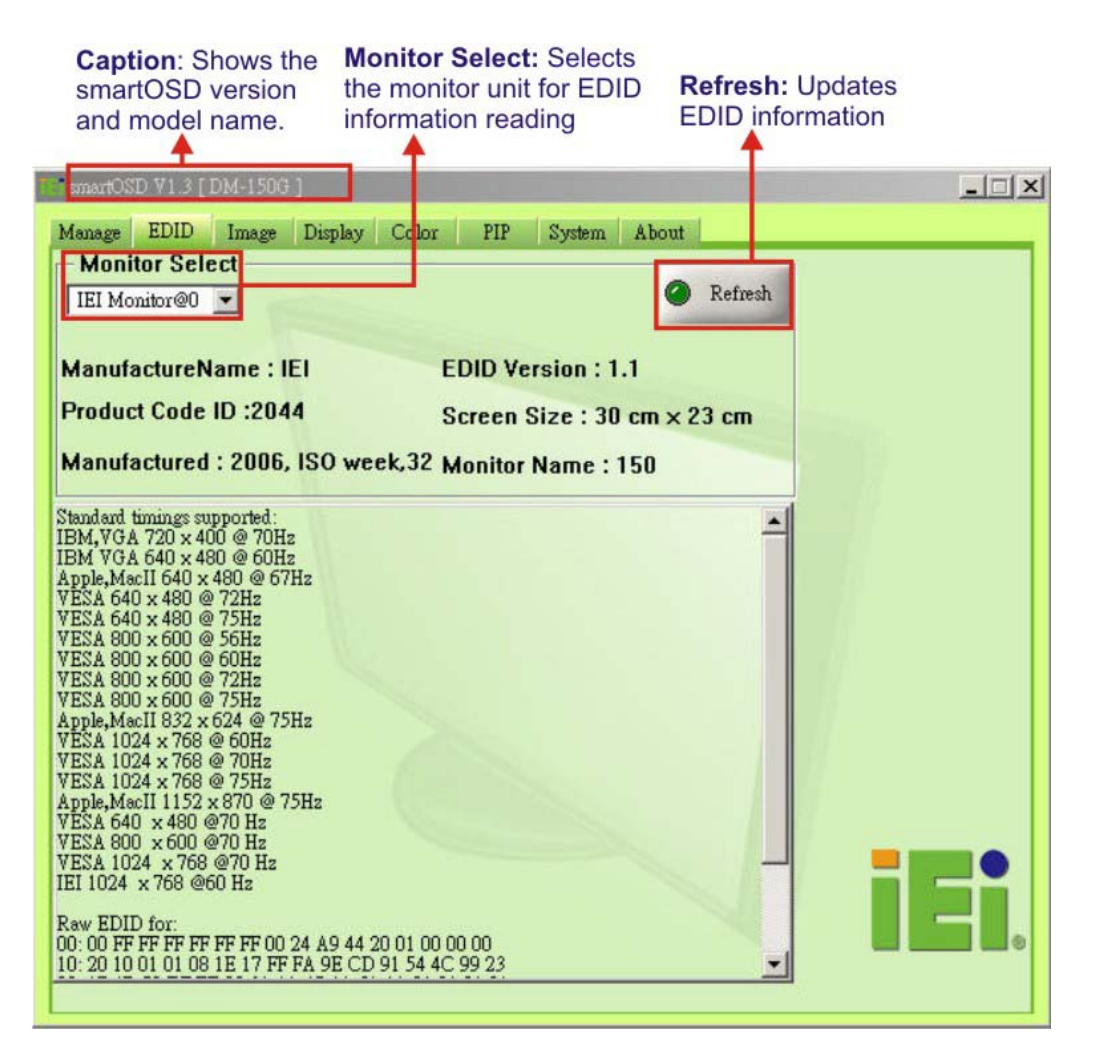

®Technology Corp.

Figure C-9: EDID Page

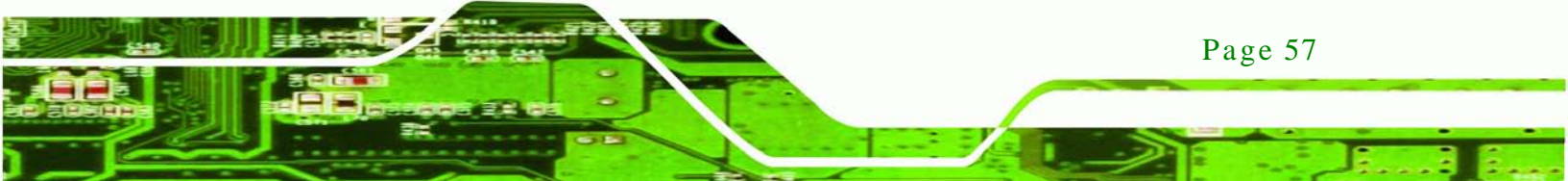

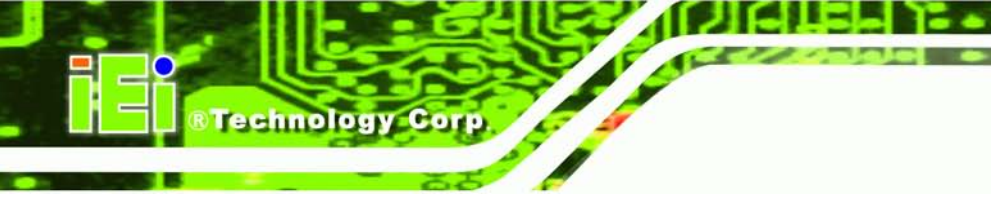

# C.4.3 Image Page

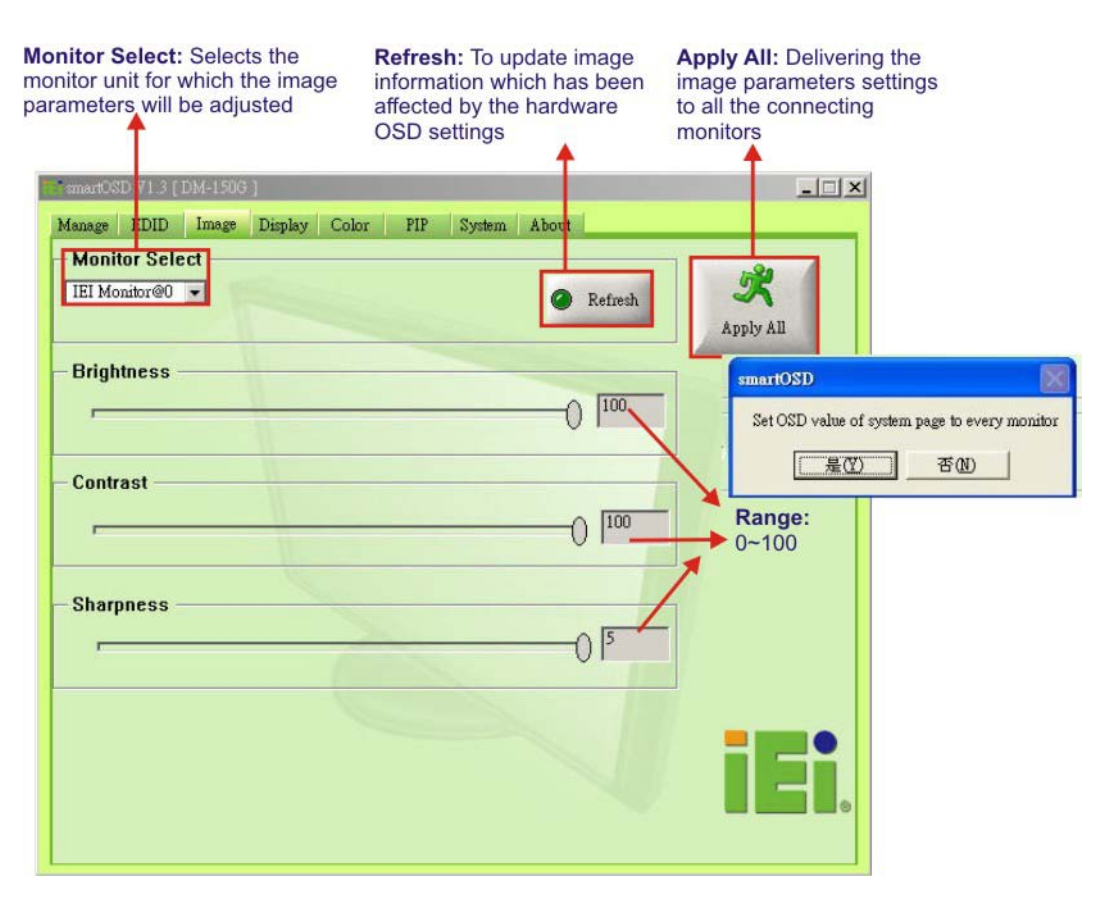

Figure C-10: Image Page

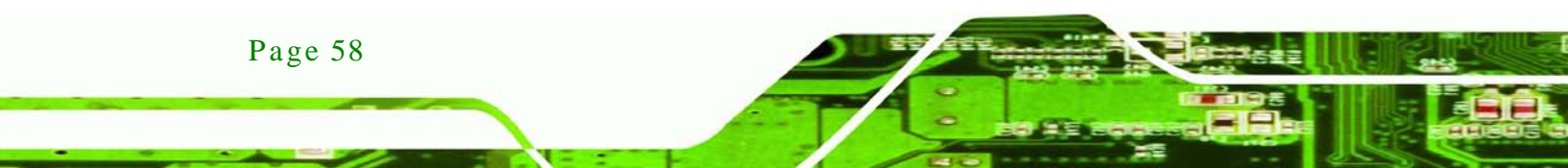

# C.4.4 Display Page (for analog signal)

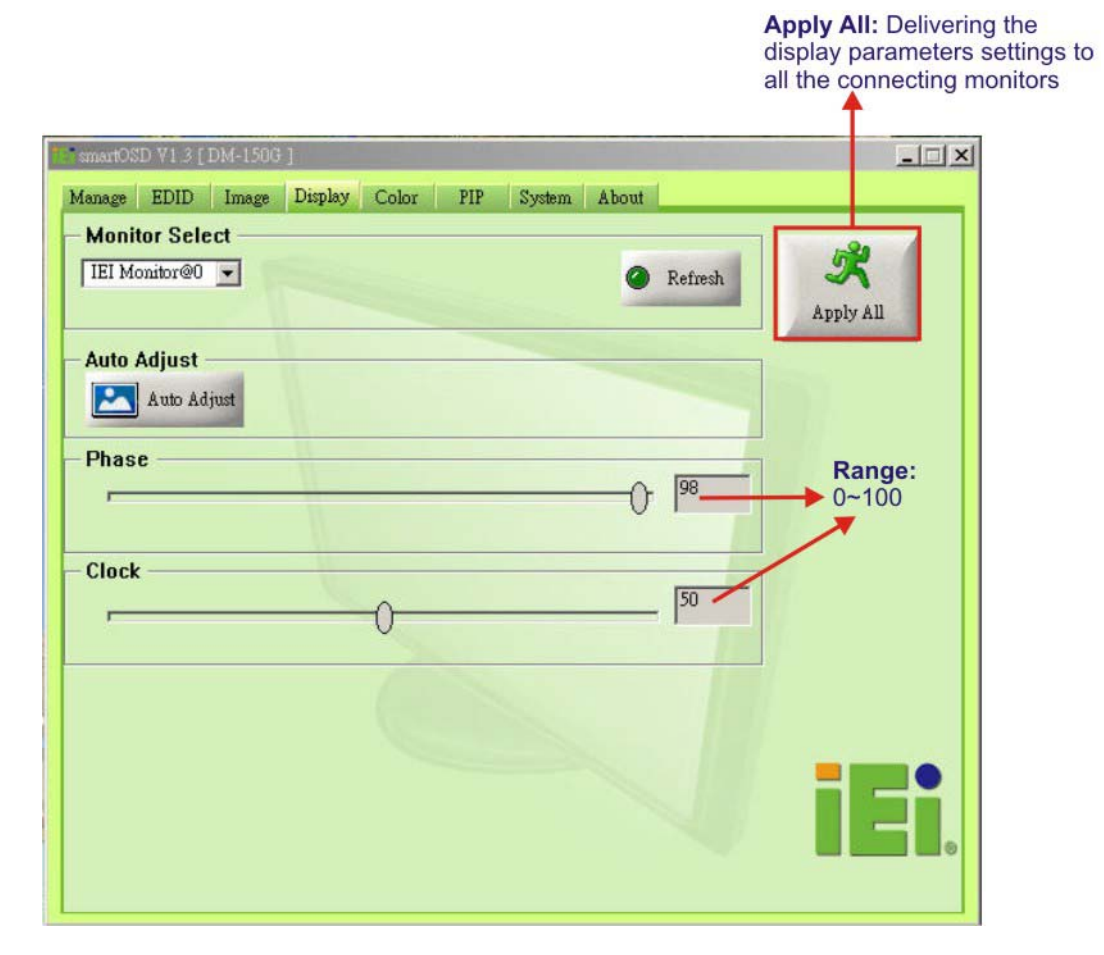

®Technology Corp.

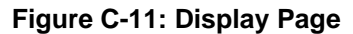

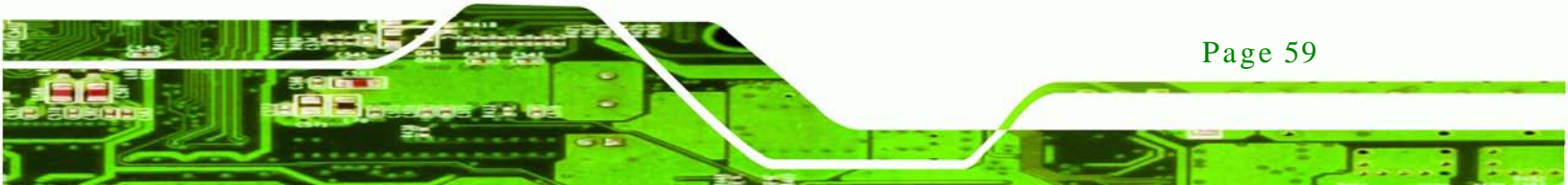

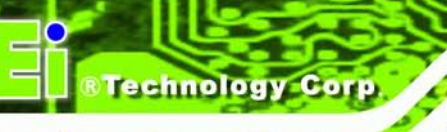

# C.4.5 Color Page

| Monitor Select: Selects the<br>monitor unit for which the image<br>parameters will be adjusted                                                                                                    | Refresh: To update image<br>information which has been<br>affected by the color OSD<br>settings                         | Apply All: Delivering color parameters set all the connecting in | ng the<br>attings to<br>nonitors                                                                  |
|----------------------------------------------------------------------------------------------------|----------------------------------------------------------------------------------------------------|------------------------------------------------------------------|---------------------------------------------------------------------------------------------------|
| Manage EDID Image Display Color<br>Monitor Select<br>IEI Monitor@O<br>Auto Color<br>Auto Color<br>Auto Color<br>Signal to a<br>User Red Gain<br>User Green Gain<br>User Blue Gain<br>Color Temperature<br>C 9300K C 7500K © 6500K<br>Gamma<br>C OFF © 2.2 | PIP System About<br>Refresh<br>Dr: For analog (VGA)<br>idjust white balance<br>45<br>45<br>30<br>C 5000K C 4200K C User | SK<br>Apply All                                                  | Range: 0~100 (Values<br>can only be adjusted if<br>user is selected for the<br>Color Temperature) |

Figure C-12: Color Page

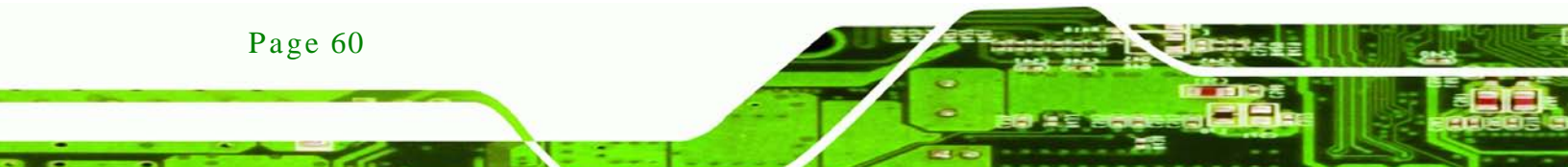

# C.4.6 PIP Page

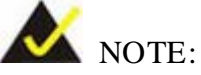

The functions in the PIP page are only available in the MLCD-KIT Series and AFOLUX Series monitors.

BTechnology Corp.

| Apply All |
|-----------|
|           |
|           |
| C CVBS    |
|           |
|           |
|           |
|           |
|           |

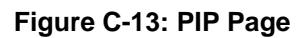

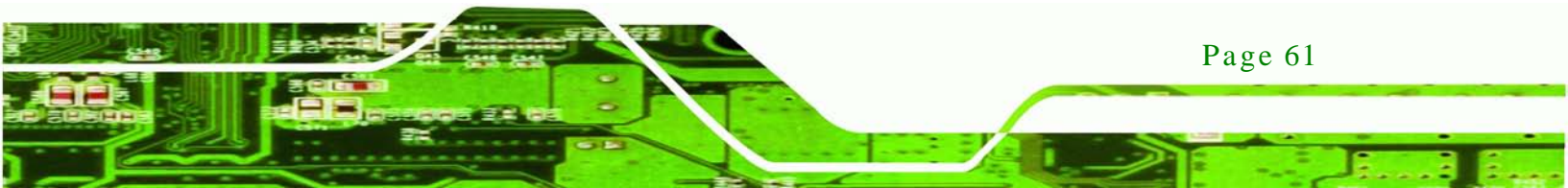

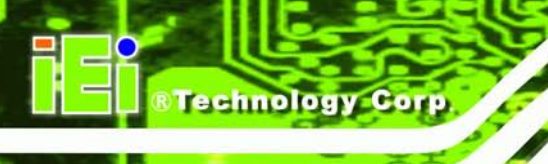

# C.4.7 System Page

| Monitor Select: Selects the<br>monitor unit for which the<br>system parameters will be<br>adjusted boot the | ALT+P buttons to<br>e monitor again | Apply All: Delivering the<br>system parameter settings<br>to all the connecting<br>monitors |
|----------------------------------------------------------------------------------------------------|-------------------------------------|---------------------------------------------------------------------------------------------|
| TomartoSD 71.3 [DM-150G ]                                                                                   |                                     |                                                                                             |
| Manage IDID Image Display Color PIP                                                                         | System About                        |                                                                                             |
| IEI Monitor@0                                                                                               | Refresh                             | ×                                                                                           |
| - Monitor Power Control smartOSD                                                                            |                                     | Apply All                                                                                   |
| O OFF ON Monitor will be turn of                                                                            | off,press AL T+P will be turn on    |                                                                                             |
| - Auto Brightness <sup>6</sup>                                                                              | 否创                                  |                                                                                             |
| © OFF © ON                                                                                                  |                                     |                                                                                             |
| Main Source Input                                                                                           | O C CVBS                            |                                                                                             |
| Volume                                                                                                    |                                     |                                                                                             |
|                                                                                                    | 50                                  |                                                                                             |
| Misc                                                                                                    | SD Unlock                           |                                                                                             |
| OFF CON                                                                                                    |                                     |                                                                                             |
|                                                                                                    |                                     |                                                                                             |

Figure C-14: System Page

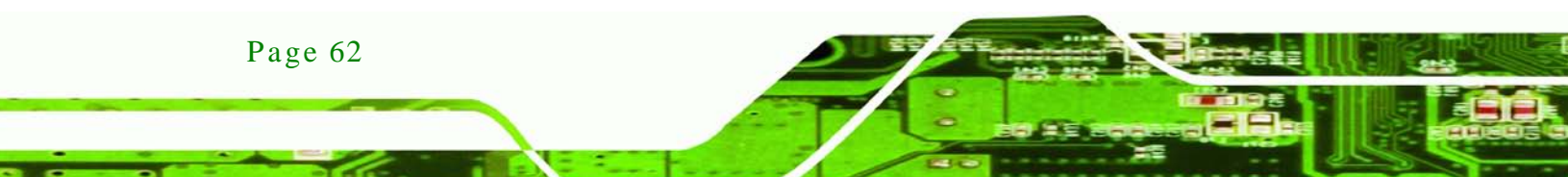

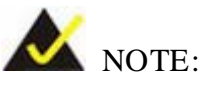

Some of the functions in the System Page are only available to some of the IEI LCD series as following:

Technology Corp.

- Auto Brightness: SRM, MLCD-KIT and AFOLUX series only
- Main Source Input: MLCD-KIT and AFOLUX series only
- Volume: AFOLUX series only
- Mute: AFOLUX series only

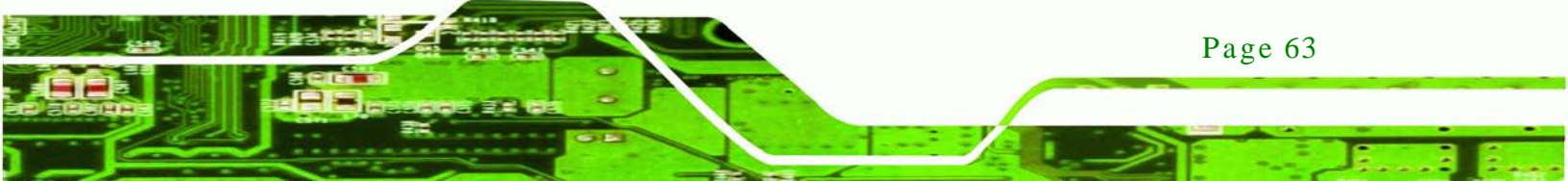
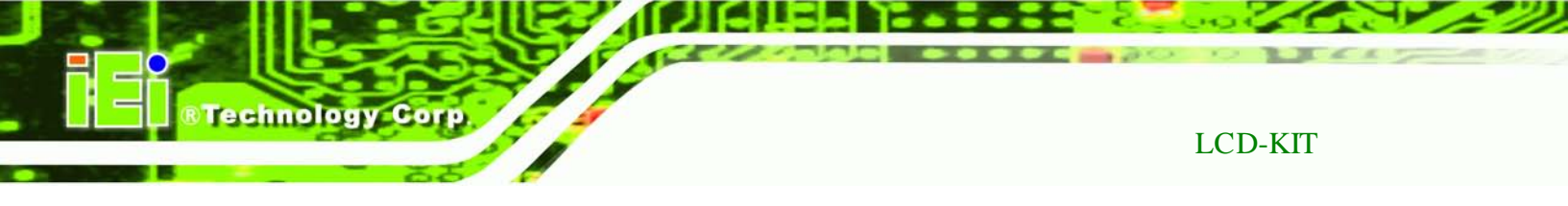

## C.4.8 About Page

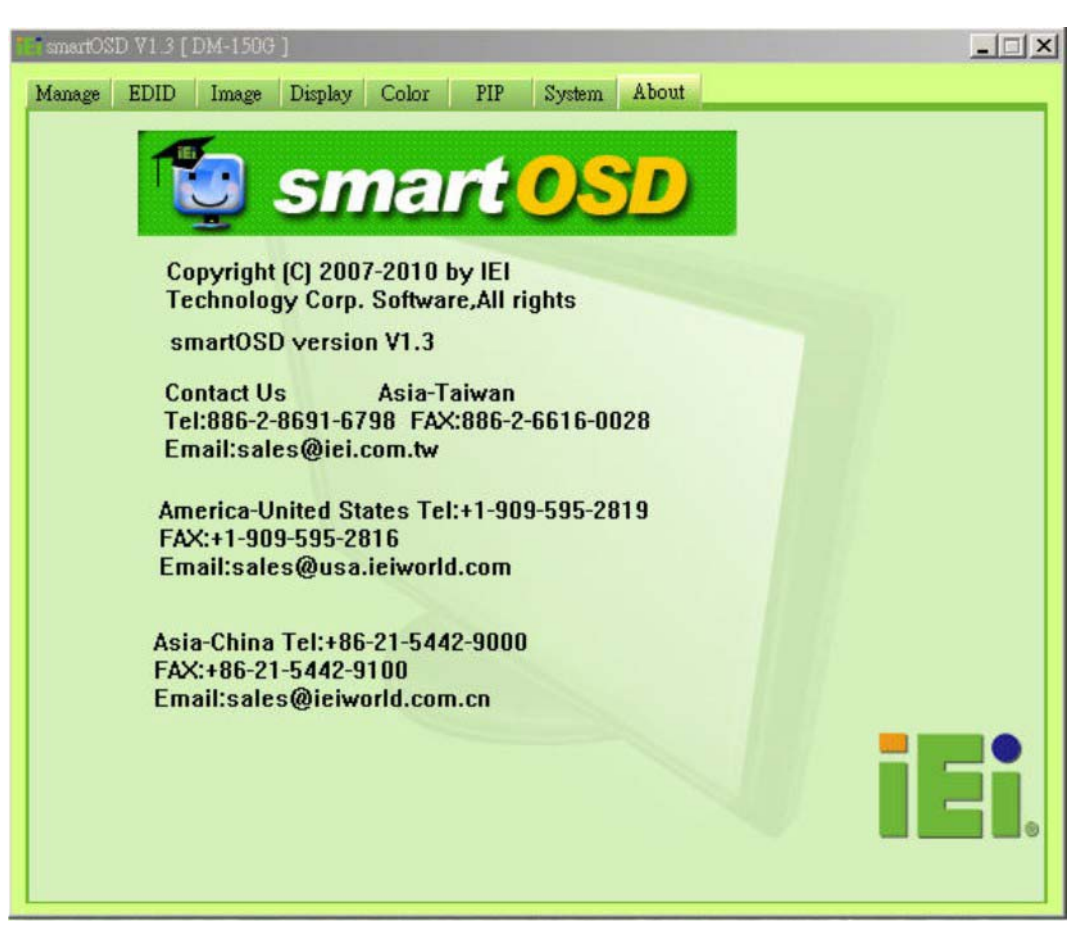

Figure C-15: About Page

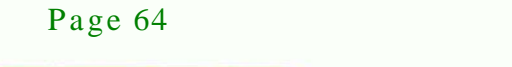

LCD-KIT

# C.5 smartOSD FAQ

For troubleshooting, please see the steps below:

C.5.1 Windows 2000 Installation Failure

Installation fails under Windows 2000 and shows the following image:

Technology

Corp.

| 🛃 IEI_0SD_Setu   | p                                                      |             |
|------------------|--------------------------------------------------------|-------------|
| Installing II    | EI_OSD_Setup                                           |             |
| IEI_OSD_Setup is | being installed.                                       |             |
| IEI_OSD_         | Setup                                                  | ×           |
| complete cou     | id not be run. Contact your support personnel or packa | ige vendor. |
|                  |                                                        |             |
|                  |                                                        |             |
|                  |                                                        |             |
|                  | Cancel                                                 | sk Next >   |

Figure C-16: DLL Missing

Solution: Download and install service pack Windows Installer 3.1

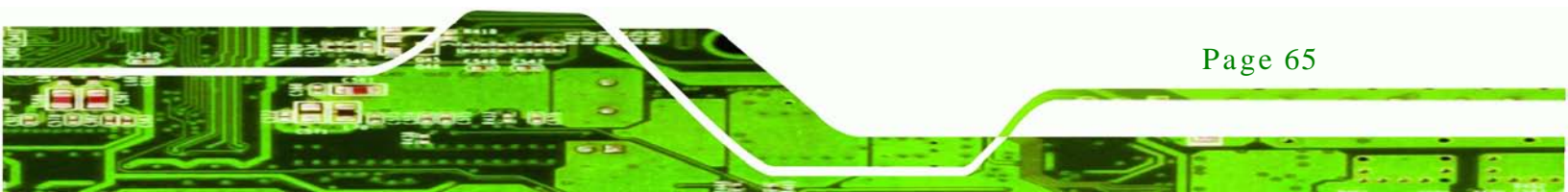

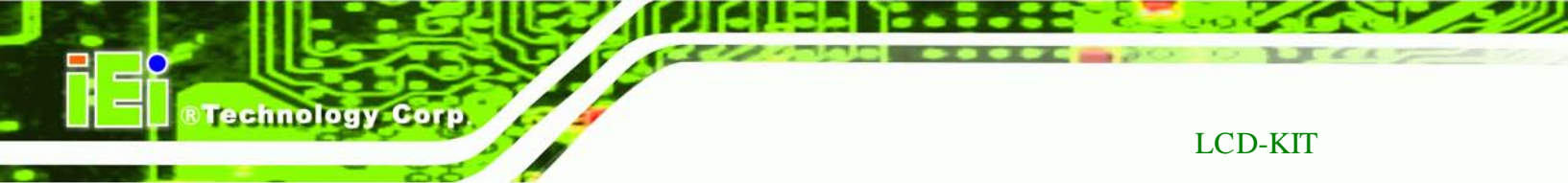

### C.5.2 Vista Installation Failure

Installation fails under Vista while showing following image:

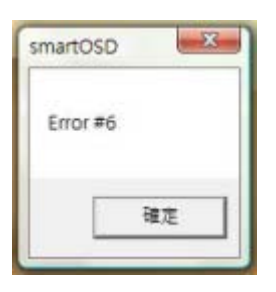

Figure C-17: Windows Vista Error

Solution: Install SmartOSD.exe with administrator authority

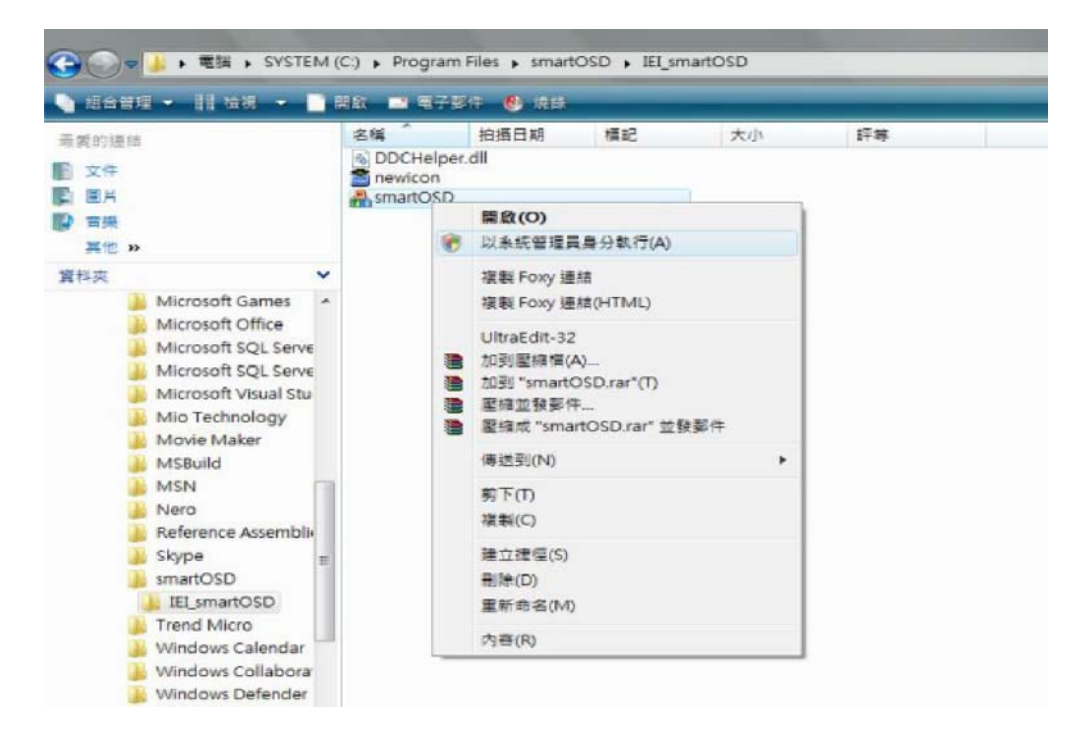

Figure C-18: Install as Administrator

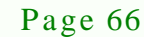

## LCD-KIT

#### C.5.3 Model Failure

The Model Fail error message shown below appears.

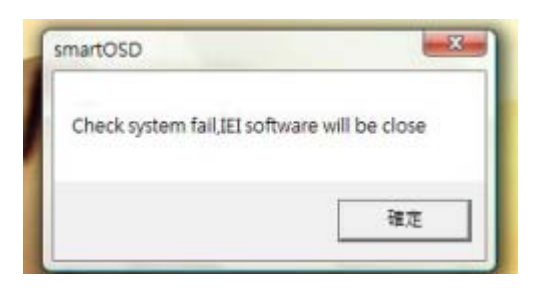

Figure C-19: Firmware Incompatibility

Solution: SmartOSD only supports firmware version 2.0 and following versions.

Technology

Corp.

#### C.5.4 DDC Port Failure

The DDC port fail error message shown below appears.

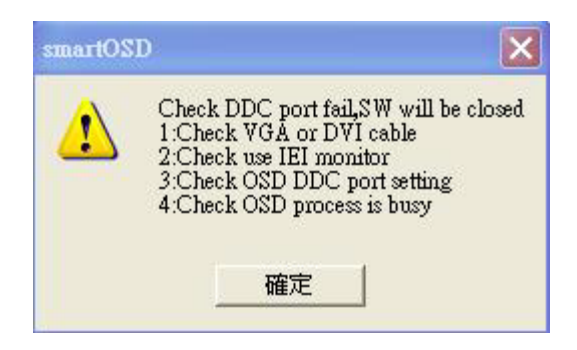

Figure C-20: DCC Port Failure

#### Solutions:

- Check VGA or DVI cable
- Check an IEI monitor is being used
- Make sure the version is version 2.3 for the AFOLUX/MLCD-KIT series and version 1.5 for the LCD-KIT/ISLCD-KIT/TLCD-KIT/SRM/LCD-KIT series that have the SmartOSD functions
- Check if the OSD control status is busy. A busy signal may cause the signal message for a short time.

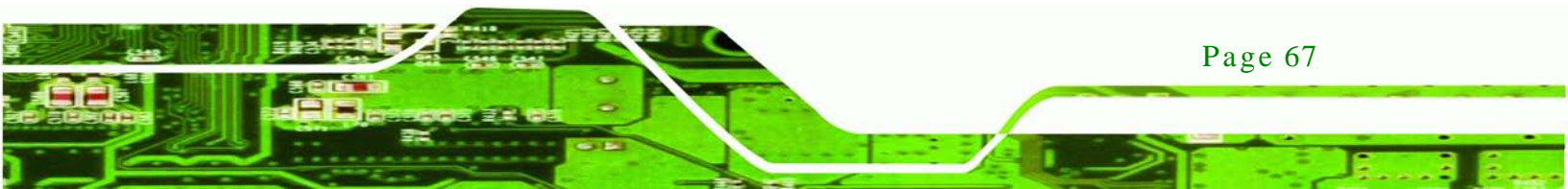